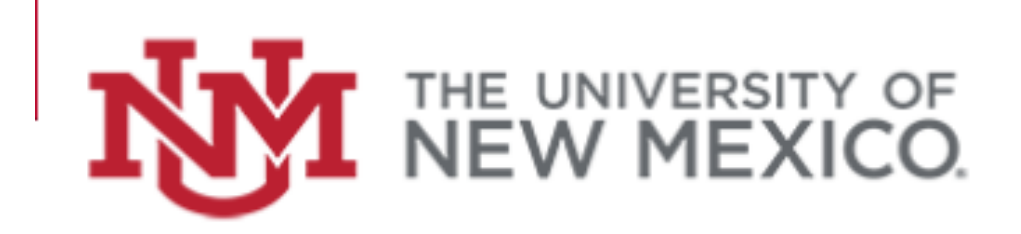

# Banner Time Entry

# BAN-HRP TE100

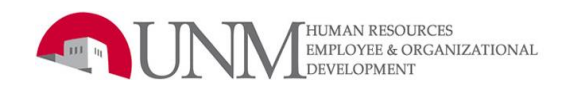

# TABLE OF CONTENTS

| TABLE OF CONTENTS                                        | 2  |
|----------------------------------------------------------|----|
| UNIM Confidentiality and Sensitive Information Policies  |    |
| Prerequisites for the QASS                               | 4  |
| Co-requisite for after the Qass                          | 4  |
| LEARNING OBJECTIVES                                      | 4  |
| DEPARTMENT TIME ENTRY OVERVIEW                           | 5  |
| BENEFITS OF DEPARTMENT TIME ENTRY                        | 5  |
| Forms Used                                               | 5  |
| TIME ENTRY DEFINITIONS                                   | 5  |
| Department Time Entry Process                            | 6  |
| TIME ENTRY RULES                                         | 6  |
| RECORD RETENTION                                         | 8  |
| HOW TO ENTER DEPARTMENT TIME FOR BIWEEKLY EMPLOYEES (2R) | 9  |
| HOW TO ENTER EXCEPTION TIME FOR MONTHLY EMPLOYEES (5R)   |    |
| How to Perform Temporary Labor Distribution Overrides    |    |
| How to Deletean Incorrect Earn Code                      |    |
| HOW TO RESTART AN EMPLOYEE'S TIME RECORD                 |    |
| TIME ENTRY REPORTS                                       |    |
| TIME ENTRY ERROR MESSAGES                                |    |
| COMMON ERROR MESSAGES:                                   |    |
| HOW TIME IS APPROVED                                     |    |
| DEPARTMENT TIME ENTRY CONTACTS:                          |    |
| SECURITY                                                 |    |
| How to Request Time Keeper Security Roles Using the BAR  |    |
| APPENDICES                                               |    |
| Appendix I-Earn Codes                                    | 42 |
| Appendix II-Comp Time                                    |    |
| Appendix III—Over Time                                   |    |
| Appendix IV—Holday Pay (Regular Staff Non-Exempt)        |    |
| Appendix V—Standby Pay                                   |    |
| Appendix VIII-UNM Policy changes related to time entry   | 56 |
| Appendix IX—Payroll Adjustment Process                   |    |
| APPENDIXX-ROUNDING Q.OCK                                 | 61 |
|                                                          | 62 |

#### INTRODUCTION

### UNM Confidentiality and Sensitive Information Policies

Your responsibilities regarding the protection and security of administrative information are outlined in the University of New Mexico Policies and Procedures Manual:

- Responsibility and Accountability for University Information and Transactions
   Acceptable Computer Use
   Computer Use Guidelines
   Policy No. 2510
- Computer Security Controls and Guidelines

Use of University computing services in violation of applicable laws or University policy may result in sanctions, including withdrawal of use privilege; disciplinary action up to and including expulsion from the University or discharge from a position; and legal prosecution under applicable federal and/or state law.

Policy No. 2520

Your access to Banner is granted based on business need and it is your responsibility to ensure the information you access is used appropriately. Here are some reminders of good data stewardship:

- Do not share, disclose or store your passwords in an unsecured manner.
- Do not share confidential and sensitive information with anyone, including colleagues, unless there is a business reason.
- Do not leave your workstation unattended while logged in to administrative information systems. You are responsible for any activity that occurs using your password.
- Do not attempt to access accounts, files, or information belonging to others without their knowledge or consent.
- Do not use your computer account to engage in any form of illegal software copying or other copyright infringement.
- Do not use your account to harass other computer users.
- Retrieve printed reports quickly and do not leave the reports visible to others.
- Secure reports containing confidential and sensitive information.
- Shred documents containing confidential or sensitive information in a timely manner.

# Prerequisites for the Class

- BANG-EXM004 Banner Fundamentals and Navigation Competency Exam (on-line)
- FINPRV102 Securing Private Data Exam (on-line)

### Co-requisite for after the Class

• BAR Role: EOD-FLSA Accurate Time Reporting Mandatory Online Training (on-line). This class may become available before you have taken the class or after.

Student employees may NEITHER be a Time Keeper or Approver.

# Learning Objectives

Upon completion of this course you will learn how to:

- Enter time using the Banner time entry form (PHATIME)
- Extract data
- Identify earn codes based on e-class
- Override labor distribution
- Download and review time entry reports
- Work with time entry options

# Department Time Entry Overview

Department time entry is the process where Departmental Time Keepers enter time only for the group of employees within his/her timesheet organization (department). The process provides an electronic means to enter, approve, and submit timesheets for Payroll processing.

# Benefits of Department Time Entry

- Electronic Department Time Entry
- On-line approval process
- More checks and balances
- Comp time tracked electronically
- Pay stubs on-line

# Forms Used

PHATIME – form used by department Time Keepers to enter time for employees through a decentralized process.

- The form is an electronic method to enter time and submit time transactions to Approvers.
- The transactions are then ready for normal payroll processing.
- Electronic time input is the first step in eventually eliminating paper timesheets.

#### **Time Entry Definitions**

- <u>Approver</u>: The person who approves time entry within LoboWeb by logging into my.unm.edu
- <u>Exception Time (leave)</u>- Paid non-worked hours (eg: annual, sick, or other paid leave)
- <u>Extract Time</u> Pulling employee information associated with specific organizations into the PHATIME electronic form allowing a Time Keeper to view and/or update time entry data.
- <u>Pay Period</u>: A pay period is open or closed based on the Payroll Calendar. The Payroll Calendar can be found at payroll.unm.edu in the MyPay Tab
- <u>Proxy:</u> A 'backup' department Time Keeper
- <u>Time Keeper/Originator</u>: The person who enters time in PHATIME for a given department.

Time Entry Process on how Time Keepers/Originators enter time into Banner for payroll processing:

Employee completes timesheet > Supervisor approves & signs timesheet > Departmental Time Keeper enters time in to Banner PHATIME online > Departmental Approver logs in to LoboWeb and approves time

# Time Entry Rules

#### Monthly Employees (5R)

- Employee enters exception time for **prior month** on a paper exception report, excel spreadsheet or via email and submits it to the department Time Keeper. (Do not include prior pay period exception time on to current pay period).
- Do not enter in zeros. If an employee submits exception report with zero hours, skip them and move on to the next employee. It is okay to leave an employee at In Progress if the employee did not use any leave in the prior month.
- Missed exception time from prior pay periods must be reported on a **UNM Payroll Leave Adjustment Form** and submitted to Payroll with approval signatures.
- Exception time requires direct supervisor approval.
- Exception time must be entered and approved for monthly payroll (5R) by 4:00 p.m. on the 12<sup>th</sup>, of each month or the first working day after the 12<sup>th</sup> of the month. Time input to payroll is **locked at** 4:01 p.m.
- Department Time Keepers should never enter and approve their own personal time.
- For internal control purposes a Time Keeper may not assume the role of Time Keeper AND Approver in the same pay period.

#### Biweekly Employees (2R)

- Employee enters time on the standard Biweekly timesheet and submits it to the department Time Keeper. Paper timesheets require direct supervisor sign-off approval.
- Do not enter in zeros. If an Employee does not submit a timesheet, skip them and move on to the next employee. It is okay to leave an employee at In Progress if the employee did not work or has not submitted a time sheet.
- Departmental time must be input and approved for the Biweekly pay period (2R) by 4:00 p.m. on the Monday after the pay period ends. PHATIME will be **locked at 4:01 p.m.** for time entry. Please note early approval deadline as outlined on pay schedule.
- Monday, 4:01 p.m. Thursday, 8:00 a.m., as this is the time the entire payroll is processing.
- Thursday, 8:00 a.m. Time entry and approval opens up allowing departments to enter and approve any time that missed the deadline. Employee will be paid 2 business days later.
- Time entered in 'hour in tenths' (6 min increments). For more information regarding rounding to the nearest 10<sup>th</sup> of an hour, please refer to page 61.
- Comp time earned cannot be taken in the same pay period. For information regarding comp time limit, accruals and restrictions, please refer to page 47.
- You cannot be paid for overtime or compensatory time @1.5 in the same week you have taken paid leave.
- Department Time Keepers should never enter and approve their own personal time.
- Please refer to Policy 3435 on information inclement weather.
- For internal control purposes a Time Keeper may not assume the role of Time Keeper AND Approver in the same pay period.

#### Student Employees (2R)

- Employee enters time on the standard Biweekly timesheet and submits it to the department Time Keeper. Paper timesheets require direct supervisor sign-off approval.
- Time entered in 'hour in tenths' (6 min increments).
- Student employees are allowed to work a maximum of 28 hours per week.
- If students are required to work on a holiday, they will receive straight time pay for the hours worked unless they exceed forty hours in one week.
- For information regarding inclement weather, please refer to University Policy 3435.

The administrator of each department shall establish a records management program for the application of efficient and economical management methods to the creation, utilization, maintenance, retention, preservation and disposal of official records. The administrator shall establish records disposal schedules for the orderly retirement of records and adopt regulations necessary for the carrying out of the public records act.

Departments may keep electronic records or employee time sheets and/or time cards. However departments are required to keep the physical time sheets and/or time cards with the original signatures for the minimum record retention time.

The University of New Mexico Records Retention Schedules based on document type. See below for table of document type and retention schedule:

| Document Type: | Description:                                                                                                    | Min. Retention Time                                          |
|----------------|----------------------------------------------------------------------------------------------------|--------------------------------------------------------------|
| Time Cards     | Records of hours worked by employee. Information includes employee name, date and hours worked                                                                                          | Four years after close of<br>fiscal year in which<br>created |
| Time Sheets    | Verification of the number of hours worked by employee.<br>Information includes employee's name, employee number, hourly<br>wage, days and hours worked, department head approval, etc. | Four years after close of<br>fiscal year in which<br>created |

Once this retention period has been met, timesheets and supporting documentation should be sent to the Records Management Department for destruction. Records Management can be reached at 277-1136.

The Time Keeper for each department must enter time for each Biweekly employee using the PHATIME in the Banner. Time must be entered no later than 4:00 p.m. on the Monday after the pay period ends, and must be entered for every employee who worked anytime during the pay period in question. Biweekly employees include, Biweekly staff, on-call, temporary employees, student/work-study and continuing and non-credit instructors.

1. Enter **PHATIME** in the **Search**: field on the General Menu and press **ENTER**.

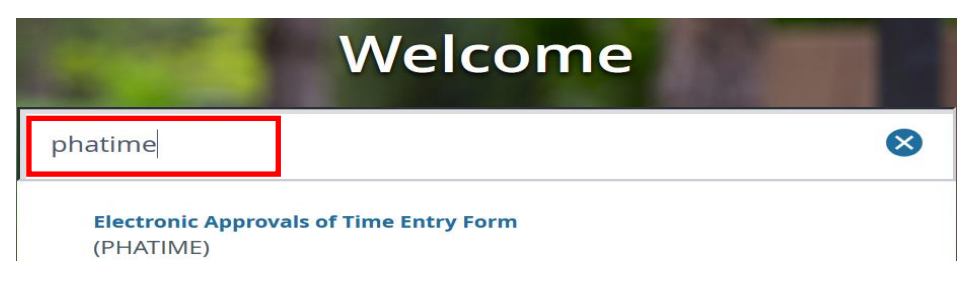

**PHATIME**, the **Electronic Approvals of Time Entry** form, automatically displays with the Time Keeper's User ID in the **User ID** field.

| l | ≡    | Q         | 5         | The University of          | New Mexico          |                       |               |     | laureen N | Gabaldon   | 🔒 Sign Out | ?       |
|---|------|-----------|-----------|----------------------------|---------------------|-----------------------|---------------|-----|-----------|------------|------------|---------|
|   | X    | Electron  | ic Appro  | vals of Time Entry Form Pl | HATIME 9.3.5 (BANI) |                       |               |     | 🔒 ADD     | 🖹 retrieve | RELATED    | 🗱 TOOLS |
|   |      | Use       | er ID: 1  | /IGABALD1                  |                     | Proxy For:            |               | ••  |           |            |            | Go      |
|   |      | Super     | lser:     |                            | •                   | Entry by: *           | Time Sheet    | )   |           |            |            |         |
|   | Time | Entry Met | hod: * C  | Department                 | Ŧ                   | COA: *                | U .           | ••  |           |            |            |         |
|   |      | Organiza  | tion:     |                            |                     | Transaction Status: * | Not Started 🔻 | )   |           |            |            |         |
|   |      | ,         | Year: * 2 | 018                        |                     | Payroll ID:           |               | ••• |           |            |            |         |
|   | Pa   | yroll Nun | nber:     |                            | ••                  |                       |               |     |           |            |            |         |
|   |      |           |           |                            |                     |                       |               |     |           |            |            |         |

Get Started: Fill out the fields above and press Go.

2. **Proxy For**: If you are acting as a proxy on behalf of someone else, enter the Time Keeper's name, or click on the down arrow to perform a search. If you are not acting as a proxy, leave the field blank.

**Note**: If you are not able to enter time using the proxy that you have selected, refer to PZRTNOT (E-print report) for the name of the person who extracted time.

- 3. Superuser: No entry required; leave unchecked.
- 4. Entry by: No entry required; field defaults to "Time Sheet".
- 5. Time Entry Method: No entry required; field defaults to "Department".
- 6. COA: No entry required; field defaults to "U".
- 7. **Organization**: Enter your organization code, or click on the down arrow to perform a search.
- 8. Transaction Status: Conditional. Field defaults to "Not Started". Select one of the following:
  - a. **Not Started** Select this transaction status <u>to extract employee timesheets</u> and begin the Department Time Entry process.
  - b. **In Progress** Select this transaction status if the <u>time entry process was interrupted</u> and/or restarted (employee timesheets have already been extracted for entering time worked).
  - c. **Pending** Select this transaction status to <u>view transactions that have been submitted for</u> <u>approval</u>.
  - d. Approved Select this transaction status to view transactions that have been

approved/submitted to Payroll.

- e. **Completed** Select this transaction status to view transactions that have been finalized by <u>Payroll</u>.
- f. Error Select this transaction status to view errors.
- g. **Return For Correction** Select this transaction status to view transactions that have been returned for correction.
- h. All (Except not Started) Select this transaction status to view all transactions.
- 9. Year: No entry required; field defaults to the current calendar year.
- 10. Payroll ID: Enter 2R (non-exempt or Biweekly pay schedule).
- 11. **Payroll Number**: Enter the payroll number, or click on the down arrow to perform a search. The Payroll Calendar can be found at payroll.unm.edu in the MyPay Tab.
- 12. Perform a Next Section to extract data

**Note:** Extracts pull employee information associated with specific organizations into the PHATIME electronic form allowing a Time Keeper to view and/or update time entry data.

- The originator is the person who extracts time on PHATIME for a given organization and pay period.
- Once a transaction has been extracted from the "not started" status, only the Time Keeper/originator (or their proxy) can change time on those time transactions. The Time Keeper/originator can only enter time while the pay period is open, as indicated on the Payroll Calendar.

| IF                                                                                            | THEN                                                                                                    |
|-----------------------------------------------------------------------------------------------|----------------------------------------------------------------------------------------------------|
| You want to extract time for <u>all employees</u> within an organization                      | Click on the <b>Next Section</b> button                                                                                                  |
| If you want to extract time for one <u>specific</u><br><u>employee</u> within an Organization | <ul> <li>Press the tab key on the keyboard</li> <li>The Time Entry Selection Criteria form, PHATIME, displays.</li> </ul>                |
|                                                                                               | <ul> <li>Enter the employee's UNM ID in the ID field, or click on the down arrow to perform a search.</li> <li>Click on "OK".</li> </ul> |

#### 13. The following message displays:

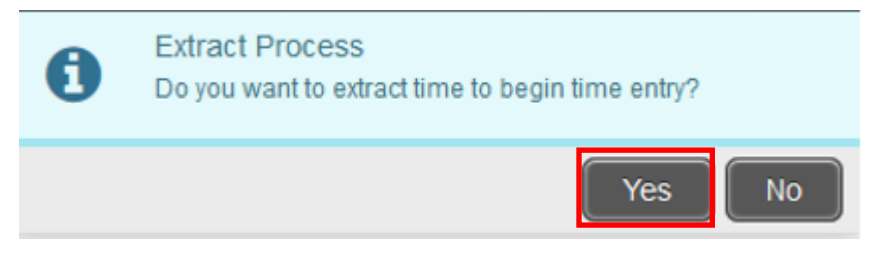

- 14. Click "Yes".
- 15. Once the extract has completed, a message displays that indicates how many transactions processed successfully and how many processed with errors.
- 16. If there are 0 errors, click "Continue".

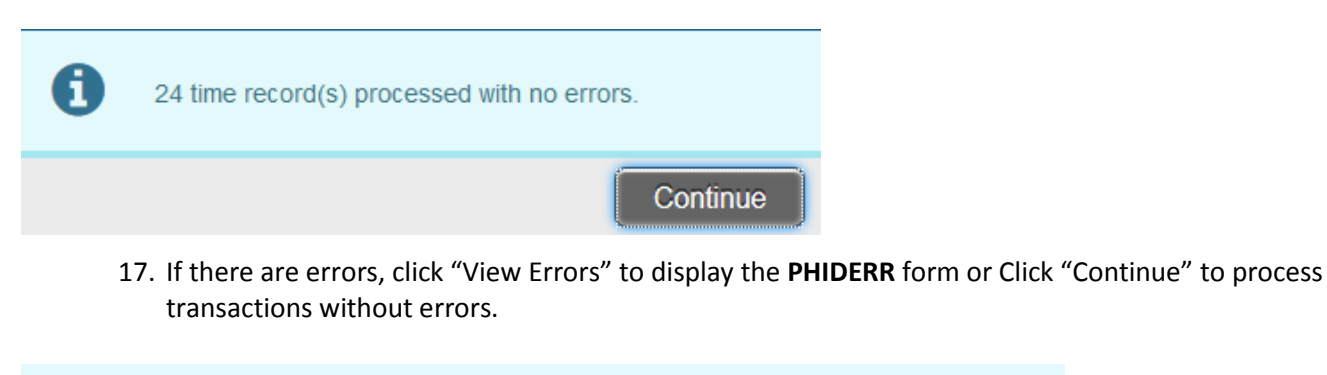

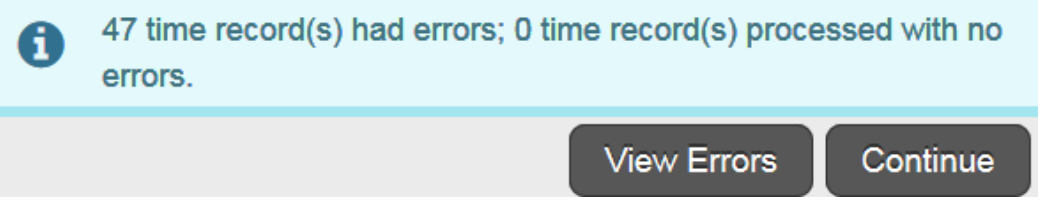

18. If you clicked on "View Errors" the **Pay History Display Errors** form, PHIDERR, displays. See **Time Entry Error Messages** section of this manual.

|           | ×         | Pay History Display Errors | Form PHIDERR 9.3.3 (BANI) | 🔒 ADD      | 🖹 RETRIEVE | RELATED | 🋠 TOOLS              |           |  |  |  |  |  |
|-----------|-----------|----------------------------|---------------------------|------------|------------|---------|----------------------|-----------|--|--|--|--|--|
|           | PAY I     | TAT HISTORY DISPLAY ERRORS |                           |            |            |         |                      |           |  |  |  |  |  |
| ID        |           |                            | Last Name                 | First Name |            | Error   |                      |           |  |  |  |  |  |
| 1         | 0160      | 9253                       | Arrow                     | Green      |            | *ERROF  | R* Extraction of til | me transa |  |  |  |  |  |
| 101504077 |           | 4077                       | Fist                      | Iron       |            | *ERROF  | R* Extraction of til | me transa |  |  |  |  |  |
| 1         | 101106548 |                            | Girl Bat                  |            |            | *ERROF  | R* Extraction of til | me transa |  |  |  |  |  |

19. Click **X** to return to **PHATIME**. The Time Entry block displays.

| ▼ JOBS         |                                                                                                    |            |          |        | 🕂 Insert 🗧 D | elete 🎜 Copy 🎗 Filter |  |  |  |  |  |  |
|----------------|----------------------------------------------------------------------------------------------------|------------|----------|--------|--------------|-----------------------|--|--|--|--|--|--|
| ID             | Last Name                                                                                                    | First Name | Position | Suffix | Status       | Method                |  |  |  |  |  |  |
| 101609253      | Arrow                                                                                                    | Green      | S00941   | 00     | In Progress  | Department            |  |  |  |  |  |  |
| 101504077      | Fist                                                                                                    | Iron       | UB0715   | 00     | In Progress  | Department            |  |  |  |  |  |  |
| 101106548      | Girl                                                                                                    | Bat        | S01430   | 00     | In Progress  | Department            |  |  |  |  |  |  |
| 101684416      | Hulk                                                                                                    | Incredible | UB0715   | 00     | In Progress  | Department            |  |  |  |  |  |  |
| 101776011      | lvy                                                                                                    | Poison     | UB0715   | 00     | In Progress  | Department            |  |  |  |  |  |  |
| 🖌 ┥ 🕇 of 3 🕨 🕅 | Image: Image of a state state |            |          |        |              |                       |  |  |  |  |  |  |

20. Before you begin to enter time it is important to verify the employees extracted. At the bottom of the list of employees the total number of employees extracted is listed. The default view is 5 people per page. This can be toggled between 5, 10, 20, 30, 40, and 50. If you do not see one or more of your employees review the section of the Department Time Entry Guide related to time entry errors.

#### 21. Highlight the person you want to enter time for and select the next section button.

| ▼ JOBS         |             |                 |         |                |                |                |               |               |               |               |       |  |
|----------------|-------------|-----------------|---------|----------------|----------------|----------------|---------------|---------------|---------------|---------------|-------|--|
| ID             | Last Name   |                 | First N | lame           | Pos            | ition          | Suffix        | Status        | Method        |               |       |  |
| 101609253      | Arrow       |                 | Green   | n              | SO             | 0941           | 00            | In Progress   | Depart        | tment         |       |  |
| 101504077      | Fist        |                 | Iron    |                | UB             | 0715           | 00            | In Progress   | Depart        | ment          |       |  |
| 101106548      | Girl        |                 | Bat     |                | SO             | 1430           | 00            | In Progress   | Depart        | ment          |       |  |
| 101684416      | Hulk        |                 | Increa  | dible          | UB             | 0715           | 00            | In Progress   | Depart        | ment          |       |  |
| 101776011      | lvy         | lvy             |         | n              | UB             | 0715           | 00            | In Progress   | Depart        | ment          | -     |  |
| 🔰 ┥ 🚺 of 3 🕽   | ► 🖌 🦷 5 🔻 F | Per Page        |         |                |                | Record 1       |               |               |               |               |       |  |
| TIME ENTRY     |             |                 |         |                |                |                |               |               |               |               | ilter |  |
| Earn * Earn De | escription  | Time In and Out | Shift * | Special Rate * | Hours or Units | Totals by Earn | Sat<br>Apr 28 | Sun<br>Apr 29 | Mon<br>Apr 30 | Tue<br>May 01 |       |  |
|                |             |                 |         | 0.000000       |                |                |               |               |               |               |       |  |
|                |             |                 |         |                | Tota           |                |               |               |               |               |       |  |
|                |             |                 |         |                | Total Units    |                |               |               |               |               | -     |  |
|                |             |                 |         |                |                |                |               |               |               |               |       |  |
| <b>▲</b>       |             |                 |         |                |                |                |               |               |               |               | SAVE  |  |

**Note:** If the employee has two positions or suffixes, make sure to select the right one before clicking next section.

- 22. Earn: Type the earn code in the Earn Code field or click the ellipses to select the appropriate earn code. Only the earn codes for that specific e-class are displayed. See Appendix I for all earn codes.
- 23. Time In and Out: No entry required; leave unchecked.
- 24. Shift: Defaults to 1. Enter appropriate shift code in the Shift field.

A shift differential is an hourly pay rate, paid in addition to a non-exempt employee's base pay rate for an employee who works at least half their hours on either a second or third shift. Shift differential must show on employee's timesheet to be entered into PHATIME.

| Shifts  | Description        |                   |
|---------|--------------------|-------------------|
| Shift 1 | 8:00 am – 4:30 pm  | Shift is based on |
| Shift 2 | 4:30 pm – midnight | your e-class/job  |
| Shift 3 | Midnight – 8:00 am |                   |

- 25. Special Rate: No entry required; defaults to zeros. (Only used by non-credit and Continuing Ed).
- 26. Hours or Units: No entry required; leave blank.
- 27. **Totals by Earn**: Updates automatically as time is entered. This column shows the total hours entered for each earn code.

Earn \*

- 28. Earn: Type the earn code in the Earn Code field or click the ellipses to select the appropriate earn code. Only the earn codes for that specific e-class are displayed. See Appendix I for all earn codes. Enter the number of hours for each day, appropriate to each earn code. One week is shown on the screen. Use the scroll bar at the bottom of the page to view other weeks.
- 29. If another earn code is required, click on the Insert button **Insert**. Continue to enter the appropriate hours for every earn code added.

| X         | Electronic Approvals o | of Time Ent | ry Form Phatime 9 | .3.5 (BANI)  |                    |                    |                |                    |                     |                       | ÷             | ADD 🖹 RETRIEVE | RELAT         | ED 🍀      | TOOLS        |
|-----------|------------------------|-------------|-------------------|--------------|--------------------|--------------------|----------------|--------------------|---------------------|-----------------------|---------------|----------------|---------------|-----------|--------------|
| User ID:  | MGABALD1 Proxy F       | or: Su      | uperuser: Entr    | y by: Time S | Sheet Time Entr    | ry Method: Departm | ient COA: U    | Organization: 944A | Procurement Service | 5 Transaction Status: | n Progress    |                |               | Start Ove | 91           |
| Year: 20  | 18 Payroll ID: 2R      | Biweekly    | Regular Payroll N | lumber:      | 10 04/28/2018 to ( | 05/11/2018         |                |                    |                     |                       |               |                |               |           |              |
| ▼ JOBS    |                        |             |                   |              |                    |                    |                |                    |                     |                       |               | 🕂 Insert       | - Delete      | Сору      | 🏹 Filter     |
| ID        |                        | Last Name   | e                 |              | First Nan          | First Name P       |                |                    | Suffi               |                       | Status        | 1              | llethod       |           |              |
| 1016092   | 11609253 Arrow         |             |                   | Green        |                    |                    | S00941         | 00                 |                     | In Progress           | I             | Department     |               |           |              |
| 1015040   | 01504077 Fist          |             |                   | Iron         |                    |                    | UB0715         | 00                 |                     | In Progress           | [             | Department     |               |           |              |
| 10110654  | 01106548 Girl          |             |                   | Bat          |                    |                    | S01430         | 00                 |                     | In Progress           | I             | Department     |               |           |              |
| 1016844   | 101684416 Hulk         |             |                   | Incredib     | Incredible U       |                    | UB0715         | 00                 | In Progress         |                       | 1             | Department     |               |           |              |
| 1017760   | 101776011 Ivy          |             |                   | Poison       |                    |                    | UB0715         | UB0715 00          |                     | In Progress           | [             | Department     |               |           |              |
| К ┥       | 1 of 3 🕨 🕅             | 5 💌         | Per Page          |              |                    |                    |                |                    |                     |                       |               |                |               | Record    | 1 of 15      |
| ▼ TIME EN | ITRY                   |             |                   |              |                    |                    |                |                    |                     |                       |               | 🕂 insert       | Delete        | Copy      | 🕄 Filter     |
| Earn *    | Earn Description       |             | Time In and Out   | Shift *      | Special Rate *     | Hours or Units     | Totals by Earn | Mon<br>Apr 30      | Tue<br>May 01       | Wed<br>May 02         | Thu<br>May 03 | Fri<br>May 04  | Sat<br>May 05 |           | Sun<br>May O |
|           |                        |             |                   |              |                    |                    |                |                    |                     |                       |               |                |               |           |              |
| 010       | Regular Base Pay       |             |                   | 1            | 0.000000           |                    | 24.00          | 8.00               | 8.0                 | 0.00                  |               |                |               |           |              |
| 170       | Annual Leave           |             |                   | 1            | 0.000000           |                    | 8.00           |                    |                     |                       | 8.00          | 3              | 3             |           | Ξ            |
|           |                        |             |                   |              |                    | Total              | 32.00          | 8.00               | 8.0                 | D 8.00                | 8.00          | 0.00           | )             | 0.00      |              |
|           |                        |             |                   |              |                    | Total Units        | 0.00           |                    |                     |                       |               |                |               |           | *            |
| <         | O OLAN I               | 10          |                   |              |                    |                    | •              | •                  | 111                 |                       |               |                |               | Deve      | •            |
| N 4       | 1 of 1 🕨 🕅             | 10 💌        | Per Page          |              |                    |                    |                |                    |                     |                       |               |                |               | Record    | 12 012       |

SAVE

30. Click the save button to save the employee's record. Once an employee's record has been saved a message will appear indicating the record has saved successfully.

| X B        | lectronic Approvals o   | of Time Ent | ry Form PHATIME 9 | .3.5 (BANI) |                  |                   |                |               |        |               |          |                        | 🔒 ADD          | 🖹 RETRIEVE 🕌             | RELATED       | TOOLS   | 1             |
|------------|-------------------------|-------------|-------------------|-------------|------------------|-------------------|----------------|---------------|--------|---------------|----------|------------------------|----------------|--------------------------|---------------|---------|---------------|
| User ID: N | IGABALD1 Proxy F        | or: Su      | iperuser: Entry   | by: Time S  | iheet Time Entr  | y Method: Departm | ent COA: U     | Organization: | 944A P | rocurement    | Services | Transaction Status:  r | n Prog 📀 Saved | successfully (7 rows sav | ed)           |         |               |
| Year: 2018 | 8 Payroll ID: 2R        | Biweekly -  | Regular Payroll N | lumber:     | 10 04/28/2018 to | 05/11/2018        |                |               |        |               |          |                        |                |                          |               |         | _             |
| ▼ JOBS     |                         |             |                   |             |                  |                   |                |               |        |               |          |                        |                | 🗄 Insert                 | Delete        | Га Сору | 🎗 Filter      |
| ID         | ID Last Name First Name |             |                   |             |                  |                   |                |               |        |               | Suffix   |                        | Status         |                          | Method        |         |               |
| 101609253  | 3                       | Arrow       |                   |             | Green            | Green             |                |               |        |               | 00       |                        | In Progress    |                          | Departmen     | t       |               |
| 10150407   | 01504077 Fist           |             |                   |             | Iron             |                   |                | UB0715        |        |               | 00       |                        | In Progress    |                          | Departmen     | t       |               |
| 101106548  | 8                       | Girl        |                   | Bat         |                  |                   | S01430         |               |        | 00            |          | In Progress            |                | Departmen                | t             |         |               |
| 10168441   | 6                       | Hulk        |                   |             | Incredib         | Incredible        |                |               |        |               | 00       |                        | In Progress    |                          | Department    |         |               |
| 10177601   | 1                       | lvy         |                   |             | Poison           |                   |                | UB0715        |        |               | 00       |                        | In Progress    |                          | Department    |         |               |
| K \land (1 | 1) of 3 🕨 🕅             | 5 💌         | Per Page          |             |                  |                   |                |               |        |               |          |                        |                |                          |               | Record  | 1 of 15       |
| TIME ENT   | RY                      |             |                   |             |                  |                   |                |               |        |               |          |                        |                | 🖶 Insert                 | Delete        | 🖪 Сору  | 🎗 Filter      |
| Earn *     | Earn Description        |             | Time In and Out   | Shift *     | Special Rate *   | Hours or Units    | Totals by Earn | Mon<br>Apr 30 |        | Tue<br>May 01 |          | Wed<br>May 02          | Thu<br>May 03  | Fri<br>May 04            | Sat<br>May 05 |         | Sun<br>May 06 |
| 010        | Regular Base Pay        |             |                   | 1           | 0.000000         |                   | 32.00          |               | 8.00   |               | 8.00     | 8.00                   | 8.0            | 0                        |               |         |               |
| 170        | Annual Leave            |             |                   | 1           | 0.000000         |                   | 8.00           |               |        |               |          |                        |                |                          | 8             |         |               |
|            |                         |             |                   |             |                  | Total             | 40.00          |               | 8.00   |               | 8.00     | 8.00                   | 8.0            | 0 8                      | DO            | 0.0     | )             |
|            |                         |             |                   |             |                  | Total Units       | 0.00           |               |        |               |          |                        |                |                          |               |         |               |
| 4          |                         |             |                   |             |                  |                   | Þ              | 4             |        | 111           |          |                        |                |                          |               |         | Þ             |
| K < (      | 1) of 1 🕨 🕅             | 10 🔻        | Per Page          |             |                  |                   |                |               |        |               |          |                        |                |                          |               | Recor   | d 2 of 2      |

# 31. Submit time for approvals by clicking on "Tools > Submit Time for Approvals."

| ADD 🖹 RETRIEVE    | 暑 RELATED | 🔅 ТООІ  | LS       |
|-------------------|-----------|---------|----------|
| Q Search          |           |         | <b>^</b> |
| ACTIONS           |           |         |          |
| Refresh           |           | F5      |          |
| Export            | S         | hift+F1 | ≡        |
| Print             |           | Ctrl+P  |          |
| Clear Record      | S         | hift+F4 |          |
| Clear Data        | S         | hift+F5 |          |
| Item Properties   |           |         |          |
| Display ID Image  |           |         |          |
| Exit Quickflow    |           |         |          |
| About Banner      |           |         |          |
| OPTIONS           |           |         |          |
| Submit Time for A | pprovals  |         |          |

# 32. Once time has been submitted for approvals, the status changes from "in progress" to "pending". A message with appear indicating that the time has been submitted successfully.

| User ID: 🕅               | /IGABALD1 Proxy F | or: Su     | uperuser: Entry     | by: Time S | heet Time Entr  | y Method: Departm | ent COA: U d   | Organi | zation: 944A Procure | ment Services Trans | action Status: In Prog | Time transaction s | successfully s | ubmitted.  |              |            |
|--------------------------|-------------------|------------|---------------------|------------|-----------------|-------------------|----------------|--------|----------------------|---------------------|------------------------|--------------------|----------------|------------|--------------|------------|
| Year: 201                | 8 Payroll ID: 2R  | Biweekly - | - Regular Payroll N | lumber: 1  | 0 04/28/2018 to | 05/11/2018        |                |        |                      |                     |                        |                    |                |            |              |            |
| <ul> <li>JOBS</li> </ul> |                   |            |                     |            |                 |                   |                |        |                      |                     |                        |                    | 🕂 Insert       | Delete     | 🖪 Сору       | 🗣 Filter   |
| ID                       | ID Last Name      |            |                     |            |                 | e                 |                | Po     | osition              | Suffix              | State                  | 15                 |                | Method     |              |            |
| 10160925                 | 3                 | Arrow      |                     |            | Green           |                   |                | S      | 00941                | 00                  | Pen                    | ding               |                | Departmer  | nt           |            |
| 10150407                 | 7                 | Fist       |                     |            | Iron            |                   |                | U      | B0715                | 00                  | In P                   | rogress            |                | Departmer  | nt           |            |
| 10110654                 | 8                 | Girl       |                     |            | Bat             |                   |                | S      | D1430                | 00                  | In P                   | rogress            |                | Departmer  | nt           |            |
| 10168441                 | 6                 | Hulk       |                     |            | Incredib        | e                 |                | U      | B0715                | 00                  | In P                   | rogress            |                | Department |              |            |
| 10177601                 | 1                 | lvy        |                     |            | Poison          |                   |                | U      | UB0715 00            |                     | In P                   | In Progress        |                | Departmer  | nt           |            |
| (                        | 1) of 3 🕨 🔰       | 5 💌        | Per Page            |            |                 |                   |                |        |                      |                     |                        |                    |                |            | Recor        | d 1 of 15  |
| TIME ENT                 | ſRY               |            |                     |            |                 |                   |                |        |                      |                     |                        |                    | 🕂 Insert       | Delete     | 🖪 Сору       | 🕄 Filter   |
| Earn *                   | Earn Description  |            | Time In and Out     | Shift *    | Special Rate *  | Hours or Units    | Totals by Earn |        | Sun<br>Apr 29        | Mon<br>Apr 30       | Tue<br>May 01          | Wed                | Thu<br>May 03  | F          | ri<br>Iav 04 |            |
|                          |                   |            |                     |            |                 |                   |                |        |                      | Apr 00              | indy of                | may or             |                |            |              |            |
| 010                      | Regular Base Pay  |            |                     | 1          | 0.000000        |                   | 40.00          |        |                      | 8.00                | 8.00                   | 8.00               |                | 8.00       |              |            |
| 170                      | Annual Leave      |            |                     | 1          | 0.000000        |                   | 40.00          |        |                      |                     |                        |                    |                |            |              | 8.00       |
|                          |                   |            |                     |            |                 | Total             | 80.00          | 0.00   | 0.00                 | 8.00                | 8.00                   | 8.00               |                | 8.00       |              | 8.00       |
|                          |                   |            |                     |            |                 | Total Units       | 0.00           |        |                      |                     |                        |                    |                |            |              |            |
|                          |                   |            |                     |            |                 |                   | Þ              | •      | III                  |                     |                        |                    |                |            |              | Þ          |
|                          | 1) of 1 🕨 🕅       | 10 💌       | Per Page            |            |                 |                   |                |        |                      |                     |                        |                    |                |            | Reco         | ord 1 of 2 |

**Note:** Timesheets cannot be submitted for approval in one batch for an entire organization. Each employee's timesheet must be submitted one at a time.

33. Once time has been submitted click on the next employee for time entry from the list of names listed

| <ul> <li>JOBS</li> </ul> |              |            |          |        | 🞛 Insert    | 🗖 Delete 🧧 Copy 🏾 🎗 Filter |
|--------------------------|--------------|------------|----------|--------|-------------|----------------------------|
| ID                       | Last Name    | First Name | Position | Suffix | Status      | Method                     |
| 101609253                | Arrow        | Green      | S00941   | 00     | Pending     | Department                 |
| 101504077                | Fist         | Iron       | UB0715   | 00     | In Progress | Department                 |
| 101106548                | Girl         | Bat        | S01430   | 00     | In Progress | Department                 |
| 101684416                | Hulk         | Incredible | UB0715   | 00     | In Progress | Department                 |
| 101776011                | lvy          | Poison     | UB0715   | 00     | In Progress | Department                 |
| 🖌 🛋 🗋 of 3 🕨 🕅           | 5 V Per Page |            |          | -      |             | Record 1 of 15             |

in the Jobs section. Then click the next section

The Time Keeper for each department must enter exception time (i.e., annual, sick, and other paid leave) for each exempt staff employee and faculty member using the PHATIME in the Banner System. Exception time must be entered no later than the 20<sup>th</sup> of the following month, and must be entered for every employee who took leave for the month in question. Monthly employees include, monthly staff, student advisors, dorm advisors, and faculty.

1. Enter **PHATIME** in the **Go To**...: field on the General Menu and press **ENTER**.

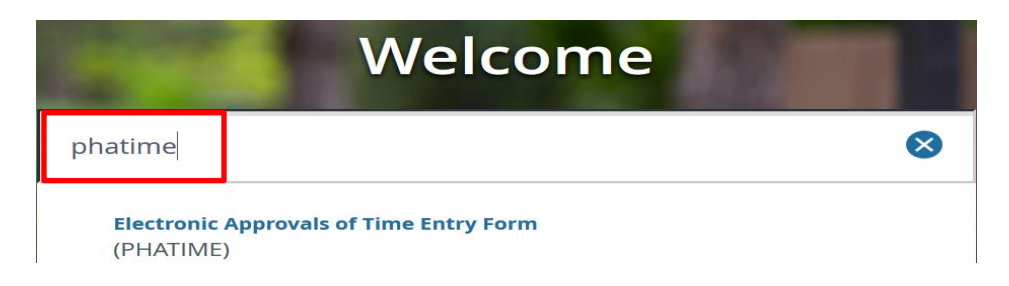

**PHATIME**, the **Electronic Approvals of Time Entry** form, automatically displays with the Time Keeper's User ID in the **User ID** field.

| ≡    | Q          | 5         | The University of New Mexico                  |                                   |   |   | laureen N | Gabaldon | 🔒 Sign Out | ?       |
|------|------------|-----------|-----------------------------------------------|-----------------------------------|---|---|-----------|----------|------------|---------|
| ×    | Electror   | nic Appro | ovals of Time Entry Form PHATIME 9.3.5 (BANI) |                                   |   |   | 🔒 ADD     | RETRIEVE | 🖧 RELATED  | 🇱 TOOLS |
|      | Us         | er ID:    | MGABALD1                                      | Proxy For:                        |   | • |           |          |            | Go      |
|      | Super      | ruser:    |                                               | Entry by: * Time Sheet            | • |   |           |          |            |         |
| Time | Entry Me   | thod: *   | Department 🔹                                  | <b>COA:</b> * U                   |   | • |           |          |            |         |
|      | Organiza   | ation:    |                                               | Transaction Status: * Not Started | - |   |           |          |            |         |
|      |            | Year: *   | 2018                                          | Payroll ID:                       |   | • |           |          |            |         |
| P    | ayroll Nur | mber:     | •••                                           |                                   |   |   |           |          |            |         |

Get Started: Fill out the fields above and press Go.

- 2. **Proxy For**: If you are acting as a proxy on behalf of someone else, enter the Time Keeper's name, or click on the down arrow to perform a search. If you are not acting as a proxy, leave the field blank.
- 3. Superuser: No entry required; leave unchecked.
- 4. Entry by: No entry required; field defaults to "Timesheet".
- 5. Time Entry Method: No entry required; field will default to "Department".
- 6. COA: No entry required; field defaults to "U".
- 7. **Organization**: Enter your organization code, or click on the down arrow to perform a search.
- 8. **Transaction Status**: Conditional. Field defaults to "Not Started". Select one of the following and press tab:
  - a. **Not Started**-Select this transaction status <u>to extract employee timesheets</u> and begin the Department Time Entry process.
  - b. In Progress- Select this transaction status if the <u>Time Entry process was interrupted</u> and/or restarted (employee timesheets have already been extracted for entering time worked).
  - c. **Pending** Select this transaction status to <u>view transactions that have been submitted for</u> <u>approval</u>.
  - d. **Approved** Select this transaction status to <u>view transactions that have been</u> <u>approved/submitted to Payroll</u>.
  - e. **Completed** Select this transaction status to <u>view transactions that have been finalized by</u> <u>Payroll</u>.
  - f. Error- Select this transaction status to view errors.

- g. **Return For Correction** Select this transaction status to view transactions that have been returned for correction.
- h. All (Except not Started) Select this transaction status to view all transactions.
- 9. Year: No entry required; field defaults to the current calendar year.
- 10. Payroll ID: Enter 5R (Exempt or monthly pay schedule).
- 11. **Payroll Number**: Enter the payroll number, or click on the down arrow to perform a search. The Payroll Calendar can be found at payroll.unm.edu in the MyPay Tab.
- 12. Perform a Next Section to extract data

**Note:** The person who extracts time on PHATIME for a given organization and pay period is considered the originator.

- Once a transaction has been extracted from the not started status, only the Time Keeper/originator (or their proxy) can change time on those time transactions.
- The Time Keeper/originator can only enter time while the pay period is open as indicated on the Pay Schedule.

| IF                                                                                             | THEN                                                                                                    |
|------------------------------------------------------------------------------------------------|----------------------------------------------------------------------------------------------------|
| You want to extract time for <u>all</u><br><u>employees</u> within an organization             | Click on the <b>Next Section</b> button                                                                                                    |
| If you want to extract time for <u>1</u><br><u>specific employee</u> within an<br>Organization | <ul> <li>Press the tab key on the keyboard when you are in the Payroll Number box</li> <li>The Time Entry Selection Criteria form, PHATIME, displays.</li> </ul> |
|                                                                                                | <ul> <li>Enter the employee's UNM ID in the ID field, or click on the down arrow to perform a search.</li> <li>Click on "OK".</li> </ul>                         |

13. The following message displays:

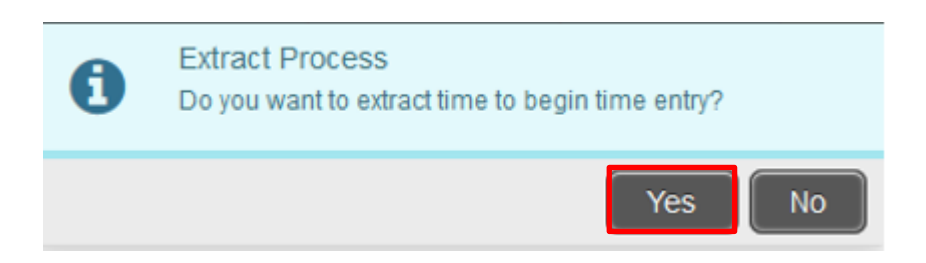

- 14. Click "Yes".
- 15. Once the extract has completed, a message displays that indicates how many transactions processed successfully and how many processed with errors.
- 16. If there are 0 errors, click "Continue".

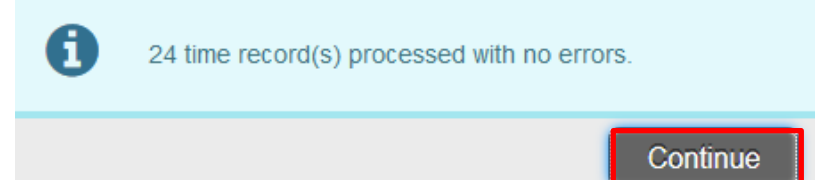

17. If there are errors, click "View Errors" to display the PHIDERR form or click "Continue" to process transactions without errors.

| 0 | 13 time record(s) had errors; 0 time record(s) processed with no errors. |
|---|--------------------------------------------------------------------------|
|   | View Errors Continue                                                     |

18. If you clicked on "View Errors" the **Pay History Display Errors** form, **PHIDERR**, displays. See **Most Common Errors Messages** section of this manual.

| ×                                                                     | Pay History Display Errors Form PHIDERR 9.3.3 (BANI) |           |            |                                                     |  |  |  |  |  |  |  |  |
|-----------------------------------------------------------------------|------------------------------------------------------|-----------|------------|-----------------------------------------------------|--|--|--|--|--|--|--|--|
| ▼ PAY H                                                               | PAY HISTORY DISPLAY ERRORS                           |           |            |                                                     |  |  |  |  |  |  |  |  |
| ID                                                                    |                                                      | Last Name | First Name | Error                                               |  |  |  |  |  |  |  |  |
| 10036                                                                 | 7938                                                 | America   | Captain    | *ERROR* Extraction of time transaction not allowed. |  |  |  |  |  |  |  |  |
| 10001                                                                 | )765                                                 | Воу       | Beast      | *ERROR* Extraction of time transaction not allowed. |  |  |  |  |  |  |  |  |
| 10000                                                                 | 5474                                                 | Devil     | Dare       | *ERROR* Extraction of time transaction not allowed. |  |  |  |  |  |  |  |  |
| 100012077 Man Bat *ERROR* Extraction of time transaction not allowed. |                                                      |           |            |                                                     |  |  |  |  |  |  |  |  |

19. Click **X** to return to **PHATIME**. The Time Entry block displays.

| Electronic Approvals                                                                                                | of Time Entry Form F | PHATIME 9.3.5 (BANI) |                         |                   | 🔒 ADD       | 🖹 RETRIEVE | RELATED          | 🇱 TOOLS      |  |  |  |  |
|----------------------------------------------------------------------------------------------------|----------------------|----------------------|-------------------------|-------------------|-------------|------------|------------------|--------------|--|--|--|--|
| User ID: MGABALD1 Proxy                                                                                             | For: Superuser:      | Entry by: Time Sh    | neet Time Entry Method: | Department COA: U |             |            | Sta              | rt Over      |  |  |  |  |
| Drganization: 944A Procurement Services Transaction Status: In Progress Year: 2018 Payroll ID: 5R Monthly - Regular |                      |                      |                         |                   |             |            |                  |              |  |  |  |  |
| Payroll Number: 6 06/01/2                                                                                           | 2018 to 06/30/2018   |                      |                         |                   |             |            |                  |              |  |  |  |  |
| ▼ JOBS                                                                                                    |                      |                      |                         |                   |             | 🛨 Insert   | 🗖 Delete 🛛 🖬 Cop | y 🎗 Filter   |  |  |  |  |
| ID                                                                                                    | Last Name            | First Name           | Position                | Suffix            | Status      |            | Method           |              |  |  |  |  |
| 100010765                                                                                                    | Воу                  | Beast                | S03352                  | 01                | In Progress |            | Department       |              |  |  |  |  |
| 100005474                                                                                                    | Devil                | Dare                 | S02062                  | 00                | In Progress |            | Department       |              |  |  |  |  |
| 101832342                                                                                                    | Man                  | Aqua                 | S04625                  | 00                | In Progress |            | Department       |              |  |  |  |  |
| 100012077                                                                                                    | Man                  | Bat                  | S03816                  | 00                | In Progress |            | Department       |              |  |  |  |  |
| 100441791                                                                                                    | Man                  | Super                | S10278                  | 00                | In Progress |            | Department       |              |  |  |  |  |
| 🖌 🛋 1 of 3 🕨 🕅                                                                                                    | 5   Per Page         |                      |                         |                   |             |            | Re               | cord 1 of 12 |  |  |  |  |

- 20. Before you begin to enter time it is important to verify the employees extracted. At the bottom of the list of employees the total number of employees extracted is listed. The default view is 5 people per page. This can be toggled between 5, 10, 20, 30, 40, and 50. If you do not see one or more of your employees review the section of the Department Time Entry Guide related to time entry errors.
- 21. Highlight the person you want to enter time for and select the next section button

| ▼ JOBS    |                |           |                 |           |                |              |          |                |        |               |             | 🛨 Insert    | Delete        | 🖬 Сору    | 🔍 F          | Filter       |
|-----------|----------------|-----------|-----------------|-----------|----------------|--------------|----------|----------------|--------|---------------|-------------|-------------|---------------|-----------|--------------|--------------|
| ID        |                | Last Name |                 | First Nam | e              | P            | osition  |                | Suffix | ¢             | Status      | 3           | Method        |           |              |              |
| 10001076  | 5              | Boy       |                 | Beast     |                | S            | S03352   |                | 01     |               | In Progress |             | Department    |           |              |              |
| 10000547  | 74             | Devil     |                 | Dare      |                | 5            | S02062   |                | 00     | 00            |             | ogress      | D             | epartment |              |              |
| 10183234  | 2              | Man       |                 | Aqua      |                | 5            | S04625   |                | 00     |               | In Progress |             | D             | epartment |              |              |
| 10001207  | 7              | Man       |                 | Bat       |                | 5            | S03816   |                | 00     |               | In Pro      | ogress      | D             | epartment |              |              |
| 10044179  | )1             | Man       |                 | Super     |                |              | S10278   |                | 00     |               | In Pro      | ogress      | D             | epartment |              | -            |
|           | I ■ 1 of 3 ► I |           |                 |           |                |              |          |                |        |               |             |             |               | Recor     | rd 1 oʻ      | f 12         |
| ▼ TIME EN | TRY            |           |                 |           |                |              |          |                |        |               |             | 🖪 Insert    | Delete        | Сору      | <b>?</b> , F | filter       |
| Earn *    | Earn Descript  | ion       | Time In and Out | Shift *   | Special Rate * | Hours or Uni | its      | Totals by Earn |        | Fri<br>Jun 01 | S<br>J      | at<br>un 02 | Sun<br>Jun 03 |           |              | Mon<br>Jun 0 |
|           |                |           |                 |           | 0.00000        |              |          |                |        |               |             |             |               |           |              |              |
|           |                |           |                 |           |                |              | Total    |                |        |               |             |             |               |           |              |              |
|           |                |           |                 |           |                | Tota         | al Units |                |        |               |             |             |               |           |              |              |
|           |                |           |                 |           |                |              |          |                | ▶      | 4 III         |             |             |               |           |              | •            |
|           | 1) of 1 🕨 🔰    | 10 🔻      | Per Page        |           |                |              |          |                |        |               |             |             |               | Reco      | ord 1        | of 1         |
|           |                |           |                 |           |                |              |          |                |        |               |             |             |               |           |              |              |

 $\mathbf{x}$ 

- 22. Totals by earn: Auto populates.
- 23. Time In and Out: No entry required; leave unchecked
- 24. Shift: No entry required; default to Shift 1. Exempt employees are not paid a shift differential.
- 25. Special Rate: No entry required; defaults to zeros.
- 26. Hours or Units: No entry required; leave blank.
- 27. Earn: Type the earn code in the Earn Code field or click the ellipses to select the appropriate earn code. Only the earn codes for that specific e-class are displayed. See Appendix I for all earn codes.

Earn \*

28. If another earn code is required, click on the **Insert** button **Insert**. Continue to enter the appropriate hours for every earn code added.

| ×E         | Electronic App | rovals of Time Ent | ry Form Phatime 9.  | 3.5 (BANI)  |                 |              |          |                  |               | ∔ ADD    |             | E 🔒 RE        | LATED     | C TOOLS      |
|------------|----------------|--------------------|---------------------|-------------|-----------------|--------------|----------|------------------|---------------|----------|-------------|---------------|-----------|--------------|
| User ID: N | MGABALD1       | Proxy For: Si      | uperuser: Entry     | by: Time S  | Sheet Time Entr | ry Method: [ | Departm  | ent COA: U       |               |          |             |               | Start (   | over         |
| Organizat  | ion: 944A P    | rocurement Servic  | es Transaction Stat | us: In Prog | gress Year: 201 | 18 Payroll I | ID: 5R   | Monthly - Regula | r             |          |             |               |           |              |
| Payroll Nu | imber: 6 0     | 6/01/2018 to 06    | /30/2018            |             |                 |              |          |                  |               |          |             |               |           |              |
| ▼ JOBS     |                |                    |                     |             |                 |              |          |                  |               |          | 🛨 Insert    | Delete        | 🖥 Сору    | 🕄 Filter     |
| ID         |                | Last Name          |                     | First Nam   | le              | P            | osition  | Suffi            | x             | Status   |             | Me            | ethod     |              |
| 10001076   | 5              | Boy                |                     | Beast       |                 | 5            | 503352   | 01               |               | In Pro   | gress       | D             | epartment |              |
| 10000547   | '4             | Devil              |                     | Dare        |                 | 5            | 502062   | 00               |               | In Pro   | gress       | D             | epartment |              |
| 10183234   | 2              | Man                |                     | Aqua        |                 | S            | 504625   | 00               |               | In Pro   | gress       | D             | epartment |              |
| 10001207   | 7              | Man                |                     | Bat         |                 | 5            | 503816   | 00               |               | In Pro   | gress       | D             | epartment |              |
| 10044179   | )1             | Man                |                     | Super       |                 | S            | 510278   | 00               |               | In Pro   | gress       | D             | epartment |              |
| K ◀ (      | 1) of 3 🕨 🔰    | 5 🔻                | Per Page            |             |                 |              |          |                  |               |          |             |               | Reco      | rd 1 of 12   |
| ▼ TIME ENT | TRY            |                    |                     |             |                 |              |          |                  |               |          | 🕂 Insert    | Delete        | Copy      | 🕈 Filter     |
| Earn *     | Earn Descript  | ion                | Time In and Out     | Shift *     | Special Rate *  | Hours or Uni | its      | Totals by Earn   | Fri<br>Jun 01 | Sa<br>Ju | at<br>in 02 | Sun<br>Jun 03 |           | Mon<br>Jun 0 |
|            |                |                    |                     |             |                 | 2            |          |                  |               |          |             |               |           |              |
| 170        | Annual Leav    | /e                 |                     | 1           | 0.00000         |              |          | 24.00            | 24            | .00      |             |               |           |              |
| 180        | Sick - Minor   |                    |                     | 1           | 0.00000         |              |          | 0.00             |               | 16       |             |               |           |              |
|            |                |                    |                     |             |                 |              | Total    | 24.00            | 24            | .00      | 0           | .00           | (         | ).00         |
|            |                |                    |                     |             |                 | Tota         | al Units | 0.00             |               |          |             |               |           |              |
|            |                | 10 -               | Dor Dogo            |             |                 |              |          | 4                | 4 [ 111       |          |             |               | Doo       | ord 2 of 2   |
|            |                | 10                 | Per Page            |             |                 |              |          |                  |               |          |             |               | Rec       |              |

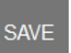

# 29. Click the save button to save the employee's record. Once an employee's record has been saved a message will appear indicating the record has saved successfully.

| 50                           | neu u n                                                                                                    |                   | in appear i         | inarea      |                 |             | 10 001   |                | 000    | indiny.               |              |            |               |          |         | _            |
|------------------------------|----------------------------------------------------------------------------------------------------|-------------------|---------------------|-------------|-----------------|-------------|----------|----------------|--------|-----------------------|--------------|------------|---------------|----------|---------|--------------|
| User ID: N                   | User ID: MGABALD1 Proxy For: Superuser: Entry by: Time Sheet Time Entry Method: Department COA: U Saved successfully (4 rows saved) |                   |                     |             |                 |             |          |                |        |                       |              |            |               |          |         |              |
| Organizat                    | ion: 944A P                                                                                                    | rocurement Servic | Ces Transaction Sta | tus: In Pro | gress Year: 201 | 18 Payroll  | ID: 5R   | Monthly - Reg  | jular  |                       |              |            |               |          |         | _            |
| Payroll Nu                   | imber: 6 0                                                                                                    | 06/01/2018 to 06  | 6/30/2018           |             |                 |             |          |                |        |                       |              |            |               |          |         |              |
| ▼ JOBS                       |                                                                                                    |                   |                     |             |                 |             |          |                |        |                       |              | 🖶 Insert 📃 | Delete        | Га Сору  | 🕄 F     | ilter        |
| ID                           |                                                                                                    | Last Name         |                     | First Nan   | ne              | 1           | Position | 5              | Suffix |                       | Status       |            | Met           | hod      |         |              |
| 10001076                     | 5                                                                                                    | Воу               |                     | Beast       |                 |             | S03352   | (              | D1     |                       | In Progre    | SS         | Dep           | partment |         |              |
| 10000547                     | 4                                                                                                    | Devil             |                     | Dare        |                 |             | S02062   | (              | 00     |                       | In Progre    | ss         | Dep           | partment |         |              |
| 10183234                     | 2                                                                                                    | Man               |                     | Aqua        |                 |             | S04625   | (              | 00     |                       | In Progre    | SS         | Dep           | partment |         |              |
| 10001207                     | 7                                                                                                    | Man               |                     | Bat         |                 |             | S03816   | (              | 00     |                       | In Progre    | SS         | Dep           | partment |         |              |
| 10044179                     | 1                                                                                                    | Man               |                     | Super       |                 |             | S10278   | (              | 00     |                       | In Progre    | SS         | Dep           | partment |         |              |
| K 🔺 (                        | 1) of 3 🕨 🔰                                                                                                    | 5 🔻               | Per Page            |             |                 |             |          |                |        |                       |              |            |               | Recor    | d 1 of  | f 12         |
| <ul> <li>TIME ENT</li> </ul> | rry                                                                                                    |                   |                     |             |                 |             |          |                |        |                       |              | 🗄 Insert 🗧 | Delete        | Copy     | 🕄 F     | ilter        |
| Earn *                       | Earn Descript                                                                                                    | ion               | Time In and Out     | Shift *     | Special Rate *  | Hours or Un | iits     | Totals by Earn |        | Fri<br>Jun 01         | Sat<br>Jun 0 | 2          | Sun<br>Jun 03 |          | ļ       | Mon<br>Jun 0 |
| 170                          | Annual Leav                                                                                                    | /e                |                     | 1           | 0.000000        |             |          | 24             | 1.00   | 24                    | .00          |            |               |          |         |              |
| 180                          | Sick - Minor                                                                                                    |                   |                     | 1           | 0.000000        |             |          | 16             | 6.00   |                       | 16           |            |               |          |         |              |
|                              |                                                                                                    |                   |                     |             |                 |             | Total    | 40             | 0.00   | 40                    | .00          | 0.00       |               | C        | .00     |              |
|                              |                                                                                                    |                   |                     |             |                 | Tot         | al Units | 0              | 0.00   |                       |              |            |               |          |         |              |
| •                            |                                                                                                    |                   |                     |             |                 |             |          |                | •      | <ul> <li>■</li> </ul> |              |            |               |          |         | •            |
|                              | 1) of 1 🕨 🔰                                                                                                    | 10 🔻              | Per Page            |             |                 |             |          |                |        |                       |              |            |               | Reco     | ord 2 ( | of 2         |
|                              |                                                                                                    |                   |                     |             |                 |             |          |                |        |                       |              |            |               |          |         |              |
|                              |                                                                                                    |                   |                     |             |                 |             |          |                |        |                       |              |            |               |          | S/      | AVE          |

30. Submit time for approvals by clicking on "Tools>Submit Time for Approvals."

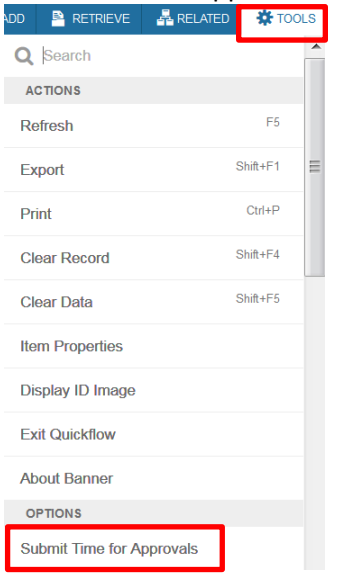

# 31. Once exception time has been submitted for approvals, the status changes from "in progress" to "pending". See a message indicating the time transaction successfully submitted.

| XE         | Electronic App                            | rovals of Time En | try Form PHATIME 9.  | 3.5 (BANI) |                 |             |           |                |       |               | 🔒 ADD     | RETRIEVE       | 🖧 REL         | ATED          | 🇱 TOOLS   | 1            |
|------------|-------------------------------------------|-------------------|----------------------|------------|-----------------|-------------|-----------|----------------|-------|---------------|-----------|----------------|---------------|---------------|-----------|--------------|
| User ID: N | MGABALD1                                  | Proxy For: S      | uperuser: Entry      | by: Time S | Sheet Time Entr | ry Method:  | Departme  | ent coa: U     |       |               | Time tran | saction succes | sfully submit | tted.         |           |              |
| Organizat  | ion: 944A Pi                              | ocurement Servio  | ces Transaction Stat | us: In Pro | gress Year: 201 | 18 Payroll  | ID: 5R    | Monthly - Reg  | ular  |               |           |                |               |               |           |              |
| Payroll Nu | umber: 60                                 | 6/01/2018 to 06   | 6/30/2018            |            |                 |             |           |                |       |               |           |                |               |               |           |              |
| ▼ JOBS     |                                           |                   |                      |            |                 |             |           |                |       |               |           | 8              | Insert 📃      | Delete        | 🗖 Сору    | 🎗 Filter     |
| ID         |                                           | Last Name         |                      | First Nam  | ie              |             | Position  | S              | uffix |               | St        | atus           |               | Me            | ethod     |              |
| 10001076   | 65                                        | Воу               |                      | Beast      |                 |             | S03352    | 0              | 1     |               | Р         | ending         |               | D             | epartment |              |
| 10000547   | '4                                        | Devil             |                      | Dare       |                 |             | S02062    | 0              | 0     |               | Ir        | Progress       |               | D             | epartment |              |
| 10183234   | 2                                         | Man               |                      | Aqua       |                 |             | S04625    | 0              | 0     |               | Ir        | Progress       |               | D             | epartment |              |
| 10001207   | 100012077ManBatS03816OOIn ProgressDepartm |                   |                      |            |                 |             |           |                |       |               |           |                | epartment     |               |           |              |
| 10044179   | )1                                        | Man               |                      | Super      |                 |             | S10278    | 0              | 0     |               | Ir        | Progress       |               | D             | epartment |              |
| (          | 1) of 3 🕨 🔰                               | 5 💌               | Per Page             |            |                 |             |           |                |       |               |           |                |               |               | Record    | 1 of 12      |
| ▼ TIME ENT | rry                                       |                   |                      |            |                 |             |           |                |       |               |           | 8              | Insert 📃      | Delete        | Га Сору   | 🕄 Filter     |
| Earn *     | Earn Descript                             | on                | Time In and Out      | Shift *    | Special Rate *  | Hours or Ur | nits      | Totals by Earn |       | Fri<br>Jun 01 |           | Sat<br>Jun 02  |               | Sun<br>Jun 03 | 1         | Mon<br>Jun 0 |
| 170        | Annual Leav                               | e                 |                      | 1          | 0.000000        |             |           | 24.            | .00   |               | 24.0      | D              |               |               |           |              |
| 180        | Sick - Minor                              |                   |                      | 1          | 0.000000        |             |           | <b>16</b> .    | .00   |               | 16.0      | D              |               |               |           |              |
|            |                                           |                   |                      |            |                 |             | Total     | 40.            | .00   |               | 40.0      | D              | 0.00          |               | 0.0       | )0           |
|            |                                           |                   |                      |            |                 | Tot         | tal Units | 0.             | .00   |               |           |                |               |               |           |              |
| •          |                                           |                   |                      |            |                 |             |           |                | •     | • ====        |           |                |               |               |           | •            |
| K < (      | 1) of 1 🕨 🔰                               | 10 💌              | Per Page             |            |                 |             |           |                |       |               |           |                |               |               | Recor     | d 1 of 2     |

**Note:** Exception time cannot be submitted for approval in one batch for an entire organization. Each employee's exception time must be submitted one at a time.

32. Once time has been submitted click on the next employee for time entry from the list of names listed

| ▲ JOBS    | JOBS       |            |          |        |             |                |  |  |  |  |  |
|-----------|------------|------------|----------|--------|-------------|----------------|--|--|--|--|--|
| ID        | Last Name  | First Name | Position | Suffix | Status      | Method         |  |  |  |  |  |
| 100010765 | Boy        | Beast      | S03352   | 01     | Pending     | Department     |  |  |  |  |  |
| 100005474 | Devil      | Dare       | S02062   | 00     | In Progress | Department     |  |  |  |  |  |
| 101832342 | Man        | Aqua       | S04625   | 00     | In Progress | Department     |  |  |  |  |  |
| 100012077 | Man        | Bat        | S03816   | 00     | In Progress | Department     |  |  |  |  |  |
| 100441791 | Man        | Super      | S10278   | 00     | In Progress | Department     |  |  |  |  |  |
|           | 5 Ver Page |            |          |        |             | Record 1 of 12 |  |  |  |  |  |

in the Jobs section. Then click the next section

# Labor distributions can temporarily be changed during department time entry for Biweekly (2R) employees using PHATIME.

**Note:** You cannot replace only one index in a multiple index distribution.

- Before performing the labor distribution override, enter a comment indicating why a labor distribution override is necessary.
- 2. Place the cursor in the desired day for the labor distribution override.

| ×         | Electronic App                                      | provals of Time En | try Form PHATIME 9.  | 3.5 (BANI)  |                |                    |                  |      | 🔒 ADD 🖹       | RETRIEVE      |             | ED 🔅 TOOLS    |  |  |
|-----------|-----------------------------------------------------|--------------------|----------------------|-------------|----------------|--------------------|------------------|------|---------------|---------------|-------------|---------------|--|--|
| User ID:  | MGABALD1                                            | Proxy For: S       | uperuser: Entry      | by: Time S  | heet Time Entr | y Method: Departme | ent COA: U       |      |               |               |             | Start Over    |  |  |
| Organizat | tion: 944A P                                        | rocurement Servic  | Ces Transaction Stat | us: In Prog | ress Year: 201 | 8 Payroll ID: 2R   | Biweekly - Regul | ar   |               |               |             |               |  |  |
| Payroll N | umber: 10                                           | 04/28/2018 to 0    | 05/11/2018           |             |                |                    |                  |      |               |               |             |               |  |  |
| 10176520  | 06                                                  | Doom               |                      | Doctor      |                | UB0715             | 00               |      | In Progress   |               | Departme    | ent ^         |  |  |
| 10150407  | 77                                                  | Fist               |                      | Iron        |                | UB0715             | 00               |      | In Progress   |               | Departme    | ənt           |  |  |
| 10110654  | 8                                                   | Girl               |                      | Bat         |                | S01430             | 00               |      | In Progress   |               | Departme    | ent           |  |  |
| 1016844   | 16                                                  | Hulk               |                      | Incredible  | 1              | UB0715             | 00               |      | In Progress   |               | Departme    | ent           |  |  |
| 1017760   | 1776011 Ivy Poison UB0715 00 In Progress Department |                    |                      |             |                |                    |                  |      |               |               |             |               |  |  |
| K < (     | 1) of 3 🕨 🔰                                         | 5 ~                | Per Page             |             |                |                    |                  |      |               |               | R           | ecord 3 of 14 |  |  |
| ▼ TIME EN | TRY                                                 |                    |                      |             |                |                    |                  |      | 0             | Insert 🛛 🗖 De | elete 🛛 🗖 C | opy 🏹 Filter  |  |  |
| Earn *    | Earn Descrip                                        | tion               | Time In and Out      | Shift *     | Special Rate * | Hours or Units     | Totals by Earn   |      | Mon<br>Apr 30 | Tue<br>May 01 |             | Wed<br>May 02 |  |  |
| 010       | Regular Ba                                          | se Pay             |                      | 1           | 0.000000       |                    | 40.00            | )    | 8             | 3             | 8.00        |               |  |  |
|           |                                                     |                    |                      |             |                | Total              | 40.00            | 0.00 | 8.00          | )             | 8.00        |               |  |  |
|           |                                                     |                    |                      |             |                | Total Units        | 0.00             | )    |               |               |             |               |  |  |
| <         |                                                     |                    |                      |             |                |                    | 2                | <    |               |               |             | >             |  |  |
|           | 1 of 1 🕨 🕅                                          | 10 🖂               | Per Page             |             |                |                    |                  |      |               |               |             | Record 1 of 1 |  |  |
|           | <u> </u>                                            |                    |                      |             |                |                    |                  |      |               |               |             | SAVE          |  |  |

#### 3. Select Tools > View or Override Labor Distribution.

| × E                     | Electronic App           | provals of Time Er                | ntry Form PHATIME 9   | .3.5 (BANI)                   |                 |                    |                   |      | 🔒 AI          | DD 🖹 RETRIEVE 👫 RELATED 🗱 TOOLS     |
|-------------------------|--------------------------|-----------------------------------|-----------------------|-------------------------------|-----------------|--------------------|-------------------|------|---------------|-------------------------------------|
| User ID: 1              | MGABALD1                 | Proxy For: S                      | Superuser: Entry      | by: Time S                    | Sheet Time Entr | y Method: Departme | ent COA: U        |      |               | Access Next Time Record             |
| Organizat<br>Payroll Nu | ion: 944A P<br>umber: 10 | rocurement Servi<br>04/28/2018 to | ces Transaction State | tus: In Prog                  | gress Year: 201 | 8 Payroll ID: 2R   | Biweekly - Regula | ſ    |               | Access Previous Time Record         |
| 10176520                | 16                       | Doom                              |                       | Doctor                        |                 | UB0715             | 00                |      | In Pro        | View or Override Labor Distribution |
| 10150407                | 7                        | Fist                              |                       | Iron                          |                 | UB0715             | 00                |      | In Pro        | List Logue Palanses                 |
| 10110654                | 8                        |                                   |                       | Bat                           |                 | S01430             | 00                |      | In Prog       | List Leave balances                 |
| 10168441                | 16                       | Hulk                              | In Pro                | View or Enter Time In and Out |                 |                    |                   |      |               |                                     |
| 10177601                | 11                       | lvy                               |                       | Poison                        |                 | UB0715             | 00                |      | In Pro        |                                     |
|                         |                          |                                   |                       |                               |                 |                    |                   |      |               | View or Enter Comments              |
| TIME EN                 | TRY                      |                                   |                       |                               |                 |                    |                   |      |               | View Leave Taken Balance            |
| Earn *                  | Earn Descrip             | tion                              | Time In and Out       | Shift *                       | Special Rate *  | Hours or Units     | Totals by Earn    |      | Mon<br>Apr 30 | VIGW Leave Taken Dalance            |
|                         |                          |                                   |                       |                               |                 |                    |                   |      | Abi oo        | Approve Time                        |
|                         | Regular Ba               | se Pay                            |                       | 1                             | 0.000000        |                    | 40.00             |      |               |                                     |
|                         |                          |                                   |                       |                               |                 | Total              | 40.00             | 0.00 |               | Acknowledge Time                    |
|                         |                          |                                   |                       |                               |                 | Total Units        | 0.00              |      |               | Return Time for Correction          |
|                         |                          |                                   |                       |                               |                 |                    |                   | <    |               | View or Change Douting Output       |

#### The Default Labor Distribution block displays. Scroll down to the **Override Labor Distribution** section of the page.

| · OVERRIDE LABOR DIS | TRIBUTION  |          |      |         |                                          |          |          | 🗄 Insert | E Delete | Copy | 🕄 Filter    |
|----------------------|------------|----------|------|---------|------------------------------------------|----------|----------|----------|----------|------|-------------|
| Date                 | 04/30/2018 |          |      |         | Total Hours or Units<br>entered for Date | 8.00     |          |          |          |      |             |
| Hours or Units       | Index      | Fund     | Orgn | Account | Program                                  | Activity | Location | Projec   | t        | C    | Cost        |
|                      |            |          |      |         |                                          |          |          |          |          |      |             |
|                      | Total      |          |      |         |                                          |          |          |          |          |      |             |
|                      | 10 ~       | Per Page |      |         |                                          |          |          |          |          | Rec  | cord 1 of 1 |
|                      |            |          |      |         |                                          |          |          |          |          |      |             |
|                      |            |          |      |         |                                          |          |          |          |          |      | SAVE        |

- 4. Enter hours for override in the Hours or Units field.
- 5. Enter the new index in the Index field and hit the tab key on the keyboard.
- 6. The fund, Orgn, Program, and Activity will automatically populate.
- 7. Enter the account in the **Account** field. Use the same account as what is in the default labor distribution.
  - SAVE
- 8. Click the Save button
- 9. Select **Tools > Time Entry Data** to return to Time Entry block.

| RETRIEVE   | RELATED | 🇱 TOOLS |
|------------|---------|---------|
| Export     |         |         |
| Print      |         | Ctrl    |
| Clear Rec  | ord     | Shift+  |
| Clear Dat  | а       | Shift+  |
| Item Prop  | erties  |         |
| Display ID | ) Image |         |
| Exit Quick | cflow   |         |
| About Ba   | nner    |         |
| OPTIONS    |         |         |
| Time Entr  | y Data  |         |

**NOTE:** Temporary Labor Distribution Overrides must be entered for each required day.

- If you need to permanently change <u>future</u> labor expense distributions Use EPAF for labor distribution.
- If you need to change posted labor expense that was originally processed in Banner (all transactions occurring after January 1, 2008) Use PZAREDS.

# How to Add Comments to a Time Record

PHATIME provides an area to enter comments for each time sheet. Comments need to be entered whenever using earn code 300, Other Paid Leave, and 729, Prior Student Hours.

#### 1. Once time has been entered place the cursor in any day during the pay period.

| × Ele                                                                                                    | ectronic App                                                                                                    | rovals of Time Ent | ry Form PHATIME 9.3  | 3.5 (BANI)  |                |                   |                     |      | 🔒 ADD 🚪       | RETRIEVE      | 뤔 RELAT | ed 🔅 to       | OLS        |  |  |
|----------------------------------------------------------------------------------------------------|----------------------------------------------------------------------------------------------------|--------------------|----------------------|-------------|----------------|-------------------|---------------------|------|---------------|---------------|---------|---------------|------------|--|--|
| User ID: M                                                                                                    | GABALD1                                                                                                    | Proxy For: Si      | uperuser: Entry      | by: Time S  | heet Time Entr | y Method: Departm | ent COA: U          |      |               |               |         | Start Over    |            |  |  |
| Organizatio                                                                                                    | on: 944A P                                                                                                    | rocurement Servic  | es Transaction State | us: In Prog | ress Year: 201 | 8 Payroll ID: 2   | R Biweekly - Regula | r    |               |               |         |               |            |  |  |
| Payroll Nun                                                                                                    | nber: 10                                                                                                    | 04/28/2018 to 0    | 5/11/2018            |             |                |                   |                     |      |               |               |         |               |            |  |  |
| 101765206                                                                                                    |                                                                                                    | Doom               |                      | Doctor      |                | UB0715            | 00                  |      | In Progress   |               | Departm | ent           | ^          |  |  |
| 101504077                                                                                                    | 01504077     Fist     Iron     UB0715     00     In Progress     Department       01106548     Girl     Bat     S01430     00     In Progress     Department                                                                                                    |                    |                      |             |                |                   |                     |      |               |               |         |               |            |  |  |
| 101106548                                                                                                    | 101106548     Girl     Bat     S01430     00     In Progress     Department       404804446     Linux     Linux     Linux     Linux     Linux     Department                                                                                                    |                    |                      |             |                |                   |                     |      |               |               |         |               |            |  |  |
| 101684416     Hulk     Incredible     UB0715     00     In Progress     Department       404737044     hur     biogram     biogram     biogram     biogram     biogram |                                                                                                    |                    |                      |             |                |                   |                     |      |               |               |         |               |            |  |  |
| 101776011                                                                                                    | 101776011     Ivy     Poison     UB0715     00     In Progress     Department                                                                                                    |                    |                      |             |                |                   |                     |      |               |               |         |               |            |  |  |
| K < 1                                                                                                    | Instruction     Reg     Department       Image: State of the state of the stat |                    |                      |             |                |                   |                     |      |               |               |         |               |            |  |  |
|                                                                                                    | TIME ENTRY                                                                                                    |                    |                      |             |                |                   |                     |      |               |               |         |               |            |  |  |
| Earn *                                                                                                    | Earn Descript                                                                                                    | tion               | Time In and Out      | Shift *     | Special Rate * | Hours or Units    | Totals by Earn      |      | Mon<br>Apr 30 | Tue<br>May 01 |         | Wed<br>May 02 |            |  |  |
|                                                                                                    |                                                                                                    |                    |                      |             |                |                   |                     |      |               |               |         | ,             |            |  |  |
| 010                                                                                                    | Regular Bas                                                                                                    | se Pay             |                      | 1           | 0.000000       |                   | 40.00               |      |               | 8             | 8.00    |               |            |  |  |
|                                                                                                    |                                                                                                    |                    |                      |             |                | Tota              | 40.00               | 0.00 | 8.0           | 00            | 8.00    |               |            |  |  |
|                                                                                                    |                                                                                                    |                    |                      |             |                | Total Units       | 0.00                |      |               |               |         |               |            |  |  |
| <                                                                                                    |                                                                                                    |                    |                      |             |                |                   | >                   | <    |               |               |         | Decend 4 of   | >          |  |  |
| K < 1                                                                                                    | ) of 1 🕨 🕅                                                                                                    | 10 <u>-</u> F      | Per Page             |             |                |                   |                     |      |               |               |         | Record 1 of   | <b>1</b> ~ |  |  |
|                                                                                                    |                                                                                                    |                    |                      |             |                |                   |                     |      |               |               |         | s             | AVE        |  |  |

#### 2. Select Tools >View/Enter Comments

| ×E                     | Electronic App           | provals of Time E                  | ntry Form PHATIME                         | 9.3.5 (BANI)  |                 |                           |                   |      | 🔒 Al    | DD 🖹 RETRIEVE             | RELATED          | * TOOLS |
|------------------------|--------------------------|------------------------------------|-------------------------------------------|---------------|-----------------|---------------------------|-------------------|------|---------|---------------------------|------------------|---------|
| User ID: N             | MGABALD1                 | Proxy For:                         | Superuser: Entry                          | ı by: Time S  | Sheet Time Entr | <b>y Method:</b> Departme | ent coa: U        |      |         | Access Next Time F        | Record           | ^       |
| Organizat<br>Payroll N | ion: 944A P<br>umber: 10 | Procurement Servi<br>04/28/2018 to | ices <b>Transaction Sta</b><br>05/11/2018 | itus: In Prog | gress Year: 201 | 8 Payroll ID: 2R          | Biweekly - Regula | r    |         | Access Previous Tir       | ne Record        |         |
| 10176520               | 16                       | Doom                               |                                           | Doctor        |                 | UB0715                    | 00                |      | In Prog | View or Override La       | bor Distribution | n       |
| 10150407               | 7                        | Fist                               |                                           | Iron          |                 | UB0715                    | 00                |      | In Pro  | List Loovo Polonoos       |                  |         |
| 10110654               |                          | Girl                               |                                           | Bat           |                 | S01430                    | 00                |      | In Pro  | List Leave balances       | ;                |         |
| 10168441               | 6                        | Hulk                               |                                           | Incredible    | 9               | UB0715                    | 00                |      | In Prog | View or Enter Time        | In and Out       |         |
| 10177601               | 1                        | Ivy                                |                                           | Poison        |                 | UB0715                    | 00                |      | In Pro  |                           |                  |         |
| (                      |                          |                                    |                                           |               |                 |                           |                   |      |         | View or Enter Comm        | nents            |         |
| ▼ TIME EN              | TRY                      |                                    |                                           |               |                 |                           |                   |      |         | View Leeve Teken F        | alanaa           |         |
| Earn *                 | Earn Descrip             | tion                               | Time In and Out                           | Shift *       | Special Rate *  | Hours or Units            | Totals by Earn    |      | Mon     | view Leave Taken c        | alance           |         |
|                        |                          |                                    |                                           |               |                 |                           |                   |      | Apr 50  | Approve Time              |                  |         |
| 010                    | Regular Ba               | se Pay                             |                                           | 1             | 0.000000        |                           | 40.00             |      |         | A due su de de se Tires s |                  |         |
|                        |                          |                                    |                                           |               |                 | Total                     | 40.00             | 0.00 | )       | Acknowledge Time          |                  |         |
|                        |                          |                                    |                                           |               |                 | Total Units               | 0.00              |      |         | Return Time for Cor       | rection          |         |
|                        |                          |                                    |                                           |               |                 |                           |                   |      |         | View or Change De         | iting Oucus      | ¥       |

#### The Comments block displays.

| <ul> <li>PREVIOUS COMMENTS</li> </ul> |              | 🕂 Insert | Delete | Га Сору | 🍾 Filter |
|---------------------------------------|--------------|----------|--------|---------|----------|
| Comment                               |              |          |        |         |          |
|                                       |              |          |        |         |          |
|                                       |              |          |        |         |          |
|                                       |              |          |        |         |          |
|                                       |              |          |        |         |          |
| Date and Time                         |              |          |        |         |          |
| Made By                               |              |          |        |         |          |
|                                       | Confidential |          |        |         |          |
| ▼ CURRENT COMMENTS                    |              | H Insert | Delete | 🖥 Сору  | 🗣 Filter |
| Comment                               |              |          |        |         |          |
|                                       |              |          |        |         |          |
|                                       |              |          |        |         |          |
|                                       |              |          |        |         |          |
|                                       |              |          |        |         |          |
|                                       | Confidential |          |        |         |          |
|                                       |              | -        |        |         |          |

- **X X**
- 3. Enter any comments regarding the time transaction in the current comments section. Comments that have previously been entered, display in the comment box.
- 4. Click the **Save** button
- 5. Select **Tools > Time Entry Data** to return to Time Entry block.

| RETRIEVE   | RELATED | 🇱 TOOLS |
|------------|---------|---------|
| Export     |         |         |
| Print      |         | Ctrl    |
| Clear Red  | cord    | Shift+  |
| Clear Dat  |         | Shift+  |
| Item Prop  | oerties |         |
| Display I  | ) Image |         |
| Exit Quick | cflow   |         |
| About Ba   | nner    |         |
| OPTIONS    |         |         |
| Time Entr  | ry Data |         |

# How to Delete an Incorrect Earn Code

PHATIME provides a way to correct errors on an employee's time. This action removes all data that has been entered for that employee so that corrections can be made. Once the time record has been corrected the time will need to be submitted for approval so that the approver can approve it.

| x                        | Electronic Approvals o | of Time En | try Form PHATIME 9  | .3.5 (BANI)  |                    |                    |                |                    |                     |                     | Ð             | ADD 🖹 RETRIEVE | 🛃 RELATED       | tools         |
|--------------------------|------------------------|------------|---------------------|--------------|--------------------|--------------------|----------------|--------------------|---------------------|---------------------|---------------|----------------|-----------------|---------------|
| User ID:                 | MGABALD1 Proxy F       | or: S      | uperuser: Entry     | ı by: Time S | iheet Time Ent     | ry Method: Departm | ent coa: U     | Organization: 944A | Procurement Service | Transaction Status: | n Progress    |                | St              | art Over      |
| Year: 20                 | )18 Payroll ID: 2R     | Biweekly   | - Regular Payroll M | lumber: 1    | 10 04/28/2018 to ( | 05/11/2018         |                |                    |                     |                     |               |                |                 |               |
| <ul> <li>JOBS</li> </ul> |                        |            |                     |              |                    |                    |                |                    |                     |                     |               | 🖶 Insert       | 🗖 Delete 🛛 🖥 Co | py 🎈 Filter   |
| ID                       |                        | Last Nam   | e                   |              | First Nar          | ne                 |                | Position           | Suffix              |                     | Status        |                | Method          |               |
| 1016092                  | 253                    | Arrow      |                     |              | Green              |                    |                | S00941             | 00                  |                     | In Progress   |                | Department      |               |
| 1015040                  | )77                    | Fist       |                     |              | Iron               |                    |                | UB0715             | 00                  |                     | In Progress   |                | Department      |               |
| 1011065                  | 548                    | Girl       |                     |              | Bat                |                    |                | S01430             | 00                  |                     | In Progress   |                | Department      |               |
| 1016844                  | 116                    | Hulk       |                     |              | Incredit           | ble                |                | UB0715             | 00                  |                     | In Progress   |                | Department      |               |
| 1017760                  | )11                    |            |                     | Poison       |                    |                    | UB0715         | 00                 |                     | In Progress         |               | Department     |                 |               |
| К ◀                      | 1 of 3 🕨 🕅             | 5 💌        | Per Page            |              |                    |                    |                |                    |                     |                     |               |                | R               | cord 1 of 15  |
| TIME EN                  | NTRY                   |            |                     |              |                    |                    |                |                    |                     |                     |               | 🗄 Insert       | 🗖 Delete 🛛 🖥 Co | py 🎗 Filter   |
| Earn *                   | Earn Description       |            | Time In and Out     | Shift *      | Special Rate *     | Hours or Units     | Totals by Earn | Mon<br>Apr 30      | Tue<br>May 01       | Wed<br>May 02       | Thu<br>May 03 | Fri<br>May 04  | Sat<br>May 05   | Sun<br>May (  |
| 010                      | Regular Base Pay       |            |                     | 1            | 0.000000           |                    | 24.00          | 8.00               | 8.0                 | ) 8.00              |               |                |                 |               |
| 170                      | Annual Leave           |            |                     |              | 0.000000           |                    | 8.00           |                    |                     |                     | 8.00          |                | 8               | -             |
|                          |                        |            |                     |              |                    | Total              | 32.00          | 8.00               | 8.0                 | ) 8.00              | 8.00          | 0.0            | D               | 0.00          |
|                          |                        |            |                     |              |                    | Total Units        | 0.00           |                    |                     |                     |               |                |                 | -             |
| €                        |                        |            |                     |              |                    |                    | Þ              | •                  | m                   |                     |               |                |                 | P.            |
| K 🗲                      | 1 of 1 🕨 🕅             | 10 🔻       | Per Page            |              |                    |                    |                |                    |                     |                     |               |                | F               | lecord 2 of 2 |

#### 1. When you are in the employee's record you can delete an incorrect earn code two ways.

#### 2. The first method is by using the **Delete Icon.**

|          | •                      |            |                     |              | ,.               | 0                  |                |                    |               |          |                     |               |               |               |            |                 |
|----------|------------------------|------------|---------------------|--------------|------------------|--------------------|----------------|--------------------|---------------|----------|---------------------|---------------|---------------|---------------|------------|-----------------|
| ×        | Electronic Approvals c | of Time En | try Form Phatime §  | ).3.5 (BANI) |                  |                    |                |                    |               |          |                     |               | ADD 🖹 RETRIEV | E 🔒 RELA      | TED 🄅 1    | TOOLS           |
| User ID: | MGABALD1 Proxy F       | or: S      | uperuser: Entr      | y by: Time S | iheet Time Ent   | ry Method: Departm | ient COA: U    | Organization: 944A | Procurement   | Services | Transaction Status: | n Progress    |               |               | Start Over |                 |
| Year: 2( | 18 Payroll ID: 2R      | Biweekly   | - Regular Payroll I | Number:      | 10 04/28/2018 to | 05/11/2018         |                |                    |               |          |                     |               |               |               |            |                 |
| ▼ JOBS   |                        |            |                     |              |                  |                    |                |                    |               |          |                     |               | 🗄 Insert      | Delete        | Сору       | 🕻 Filter        |
| ID       |                        | Last Nam   | e                   |              | First Nar        | ne                 |                | Position           |               | Suffix   |                     | Status        |               | Method        |            |                 |
| 1016092  | 153                    | Arrow      |                     |              | Green            |                    |                | S00941             |               | 00       |                     | In Progress   |               | Department    |            |                 |
| 1015040  | )77                    | Fist       |                     |              | Iron             |                    |                | UB0715             |               | 00       |                     | In Progress   |               | Department    |            |                 |
| 1011065  | 48                     | Girl       |                     |              | Bat              |                    |                | S01430             |               | 00       |                     | In Progress   |               | Department    |            |                 |
| 1016844  | 116                    | Hulk       |                     |              | Incredit         | ble                |                | UB0715             |               | 00       |                     | In Progress   |               | Department    |            |                 |
| 1017760  | )11                    | lvy        |                     |              | Poison           |                    |                | UB0715             |               | 00       |                     | In Progress   |               | Department    |            |                 |
| κ∢       | 1 of 3 🕨 🔰             | 5 💌        | Per Page            |              |                  |                    |                |                    |               |          |                     |               | _             |               | Record 1   | l of 15         |
| ▼ TIME E | NTRY                   |            |                     |              |                  |                    |                |                    |               |          |                     |               | 🗄 Inseri      | Delete        | Copy       | <b>Ç</b> Filter |
| Earn *   | Earn Description       |            | Time In and Out     | Shift *      | Special Rate *   | Hours or Units     | Totals by Earn | Mon<br>Apr 30      | Tue<br>May 01 |          | Wed<br>May 02       | Thu<br>May 03 | Fri<br>May 04 | Sat<br>May 05 |            | Sun<br>May (    |
| 010      | Regular Base Pay       |            |                     | 1            | 0.000000         |                    | 24.00          | 8.0                | )             | 8.00     | 8.00                |               |               |               |            |                 |
| 170      | Annual Leave           |            |                     | 1            | 0.000000         |                    | 8.00           |                    |               |          |                     | 8.0           | 0             | 8             |            |                 |
|          |                        |            |                     |              |                  | Total              | 32.00          | 8.0                | )             | 8.00     | 8.00                | 8.0           | 0.0           | 0             | 0.00       |                 |
|          |                        |            |                     |              |                  | Total Units        | 0.00           |                    |               |          |                     |               |               |               |            | •               |
|          |                        |            |                     |              |                  |                    | ۱.             | •                  | III           |          |                     |               |               |               |            | •               |
| K <      | 1 of 1 🕨 🕅             | 10 🔻       | Per Page            |              |                  |                    |                |                    |               |          |                     |               |               |               | Record     | 2 of 2          |
|          |                        | 3.         | The seco            | nd m         | ethod is to      | o use <b>Too</b>   | ls>Clear I     | Record             |               |          |                     |               |               |               |            |                 |

| XE        | Electronic Approvals | of Time En | try Form PHATIME  | 9.3.5 (BANI)  | 1                |                   |                |        |                    |       |                     |                     |         |             | 🔒 ADD | RETRIEVE       | 🚣 RELATED | TOOLS   |
|-----------|----------------------|------------|-------------------|---------------|------------------|-------------------|----------------|--------|--------------------|-------|---------------------|---------------------|---------|-------------|-------|----------------|-----------|---------|
| User ID:  | MGABALD1 Proxy F     | For: S     | uperuser: Ent     | ry by: Time s | Sheet Time Entr  | y Method: Departm | ent coa: U d   | Organi | zation: 944A Procu | ireme | ent Services Transa | action Status: In P | ogress  |             | Q     | Search         |           | ~       |
| Year: 201 | 8 Payroll ID: 2R     | Biweekly   | - Regular Payroll | Number:       | 10 04/28/2018 to | 05/11/2018        |                |        |                    |       |                     |                     |         |             | A     | CTIONS         |           |         |
| ▼ JOBS    |                      |            |                   |               |                  |                   |                |        |                    |       |                     |                     |         |             |       |                |           |         |
| ID        |                      | Last Nam   | e                 |               | First Nam        | Ie .              |                | Po     | osition            |       | Suffix              | 1                   | itatus  |             | R     | efresh         |           | F0      |
| 10176520  | 16                   | Doom       |                   |               | Doctor           |                   |                | U      | B0715              |       | 00                  | 1                   | n Prog  | ress        | E     | rport          | s         | hift+F1 |
| 10150407  | 7                    | Fist       |                   |               | Iron             |                   |                | U      | B0715              |       | 00                  | 1                   | n Prog  | ress        |       | port           |           | =       |
| 10110654  | 8                    | Girl       |                   |               | Bat              |                   |                | S      | 01430              |       | 00                  | 1                   | n Prog  | ress        | Pi    | int            |           | Ctrl+P  |
| 10168441  | 16                   | Hulk       |                   |               | Incredib         | le                |                | U      | B0715              |       | 00                  | 1                   | n Prog  | ress        |       |                |           | 10.54   |
| 10177601  | 11                   | lvy        |                   |               | Poison           |                   |                | U      | B0715              |       | 00                  | 1                   | n Prog  | ress        | C     | ear Record     | 5         | niπ+⊢4  |
|           |                      |            |                   |               |                  |                   |                |        |                    |       |                     |                     |         |             | C     | ear Data       | s         | hift+F5 |
| TIME EN   | TRY                  |            |                   |               |                  |                   |                |        |                    |       |                     |                     |         |             |       |                |           |         |
| Earn *    | Earn Description     | -          | Time In and Out   | Shift *       | Special Rate *   | Hours or Units    | Totals by Earn |        | Sun<br>Apr 29      | M     | lon<br>.pr 30       | Tue<br>May 01       | VV<br>M | ed<br>ay 02 | Ite   | m Properties   |           |         |
|           |                      |            |                   |               |                  |                   |                |        |                    |       |                     |                     |         |             | Di    | splay ID Image |           |         |
| 010       | Regular Base Pay     |            |                   | 1             | 0.00000          |                   | 32.00          |        |                    |       | 8.00                | 8                   | .00     |             |       |                |           |         |
| 170       | Annual Leave         |            |                   | 1             | 0.00000          |                   | 0.00           |        |                    |       |                     |                     |         |             | Ð     | kit Quickflow  |           |         |
|           |                      |            |                   |               |                  | Total             | 32.00          | 0.00   | 0.0                | 0     | 8.00                | 8                   | .00     |             |       |                |           |         |
|           |                      |            |                   |               |                  | Total Units       | 0.00           |        |                    |       |                     |                     |         |             | A     | out Banner     |           |         |
| 4         |                      |            |                   |               |                  |                   | Þ              |        |                    |       |                     |                     |         |             | C     | PTIONS         |           |         |
|           |                      |            |                   |               |                  |                   |                |        |                    |       |                     |                     |         |             |       |                |           |         |

### How to Restart an Employee's Time Record

PHATIME provides a way to restart an employee's time record. This action removes all data that has been entered for that employee and returns the employee to a Not Started status. Departments may need to restart an employee's time record because of changes that were made to the employee's job record after time has been extracted.

1. As you are entering time for the employee and need to restart an employee's time record, click on the employee's name.

| User ID: N | /IGABALD1 Proxy F | For: S   | uperuser: Entr      | y by: Time S | heet Time Entr    | y Method: Departm | ient COA: U C  | Orga | anization: 944A Proc | urement S     | Services Tra | insaction Status: In Pr | ogress        |               |        |               | Start Over |            |
|------------|-------------------|----------|---------------------|--------------|-------------------|-------------------|----------------|------|----------------------|---------------|--------------|-------------------------|---------------|---------------|--------|---------------|------------|------------|
| Year: 201  | 8 Payroll ID: 2R  | Biweekly | - Regular Payroll I | Number: 1    | 2 05/26/2018 to ( | 06/08/2018        |                |      |                      |               |              |                         |               |               |        |               |            |            |
| ▼ JOBS     |                   |          |                     |              |                   |                   |                |      |                      |               |              |                         |               | 🕂 Insert      | 🗖 De   | lete 🖣        | Сору 🍷     | Filter     |
| ID         |                   | Last Nam | 9                   |              | First Nam         | e                 |                |      | Position             |               | Suffix       | 5                       | itatus        |               | Method | ł.            |            |            |
| 10160925   | 3                 | Arrow    |                     |              | Green             |                   |                |      | S00941               |               | 00           | 1                       | n Progress    |               | Depar  | tment         |            |            |
| 10150407   | 7                 | Fist     |                     |              | Iron              |                   |                |      | UB0715               |               | 00           | 1                       | n Progress    |               | Depar  | tment         |            |            |
| 10000814   | 0                 | 1        | n Progress          |              | Depar             | tment             |                |      |                      |               |              |                         |               |               |        |               |            |            |
| 10110654   | 8                 | Girl     |                     |              | Bat               |                   |                |      | S01430               |               | 00           |                         | n Progress    |               | Depar  | tment         |            |            |
| 10166669   | 3                 | Lord     |                     |              | Star              |                   |                |      | UB0715               |               | 00           |                         | n Progress    |               | Depar  | tment         |            |            |
| K ◀ (      | 1 of 2 🕨 🕅        | 5 💌      | Per Page            |              |                   |                   |                |      |                      |               |              |                         |               |               |        |               | Record 5   | of 8       |
| ▼ TIME ENT | ſRY               |          |                     |              |                   |                   |                |      |                      |               |              |                         |               | 🗄 Insert      | 🗖 De   | lete 📲        | Copy 🍷     | Filter     |
| Earn *     | Earn Description  |          | Time In and Out     | Shift *      | Special Rate *    | Hours or Units    | Totals by Earn |      | Mon<br>May 28        | Tue<br>May 29 |              | Wed<br>May 30           | Thu<br>May 31 | Fri<br>Jun 01 |        | Sat<br>Jun 02 |            | Sur<br>Jun |
| 725        | Student Earnings  |          |                     | 1            | 0.000000          |                   | 32.00          |      |                      |               | 8.00         | 8.00                    | 8.00          |               | 8.00   |               |            |            |
|            |                   |          |                     |              |                   | Total             | 32.00          | )0   | 0.00                 |               | 8.00         | 8.00                    | 8.00          |               | 8.00   |               | 0.0        | 0          |
|            |                   |          |                     |              |                   | Total Units       | 0.00           |      |                      |               |              |                         |               |               |        |               |            |            |
| •          |                   |          |                     |              |                   |                   | Þ              | •    | 111                  |               |              |                         |               |               |        |               |            | •          |
| K ◀ (      | 1 of 1 🕨 🕅        | 10 💌     | Per Page            |              |                   |                   |                |      |                      |               |              |                         |               |               |        |               | Record 1   | of 1       |

#### 2. Then you will click delete.

| User ID: N                    | IGABALD1 Proxy F | or: Si    | uperuser: Entr    | / by: Time S | heet Time Entr    | y Method: Departm | ient coa: U c  | Organ | nization: 944A Pro | curement      | Services Tra | insaction Status: In Pr | ogress        |               |            | Start    | Over      |            |
|-------------------------------|------------------|-----------|-------------------|--------------|-------------------|-------------------|----------------|-------|--------------------|---------------|--------------|-------------------------|---------------|---------------|------------|----------|-----------|------------|
| Year: 2018                    | 8 Payroll ID: 2R | Biweekly  | Regular Payroll N | Number: 1    | 2 05/26/2018 to ( | 06/08/2018        |                |       |                    |               |              |                         |               |               |            | -        |           |            |
| ▼ JOBS                        |                  |           |                   |              |                   |                   |                |       |                    |               |              |                         |               | 🖶 Insert      | - Delete   | e 🖬 Copy | 💡 Fil     | ter        |
| ID                            |                  | Last Name | 9                 |              | First Nam         | ie                |                | F     | Position           |               | Suffix       | 5                       | itatus        |               | lethod     |          |           | ٦          |
| 101609253                     | 3                | Arrow     |                   |              | Green             |                   |                |       | S00941             |               | 00           | I                       | n Progress    | [             | Departm    | ent      |           |            |
| 10150407                      | 7                | Fist      |                   |              | Iron              |                   |                |       | UB0715             |               | 00           |                         | n Progress    | [             | )epartm    | ent      |           |            |
| 100008140 Flash The S00178 00 |                  |           |                   |              |                   |                   |                |       |                    |               |              |                         |               | [             | )epartm    | ent      |           |            |
| 101106548                     | В                | Girl      |                   |              | Bat               |                   |                | 9     | S01430             |               | 00           | 1                       | n Progress    | [             | )epartm    | ent      |           |            |
| 101666693                     | 3                | Lord      |                   |              | Star              |                   |                | 1     | UB0715             |               | 00           | 1                       | n Progress    | [             | )epartm    | ent      |           |            |
| K < (                         | of 2 🕨 🕅         | 5 💌       | Per Page          |              |                   |                   |                |       |                    |               |              |                         |               |               |            | Re       | cord 5 of | f 8        |
| ▼ TIME ENT                    | RY               |           |                   |              |                   |                   |                |       |                    |               |              |                         |               | 🖶 Insert      | - Delete   | 🖷 Сору   | 🔍 🕄 Fil   | ter        |
| Earn *                        | Earn Description |           | Time In and Out   | Shift *      | Special Rate *    | Hours or Units    | Totals by Earn | M     | lon<br>lay 28      | Tue<br>May 29 |              | Wed<br>May 30           | Thu<br>May 31 | Fri<br>Jun 01 | Sat<br>Jur | 02       |           | Sur<br>Jun |
| 725                           | Student Earnings |           |                   | 1            | 0.000000          |                   | 32.00          |       |                    |               | 8.00         | 8.00                    | 8.00          | 1             | 3.00       |          |           |            |
|                               |                  |           |                   |              |                   | Total             | 32.00          | )0    | 0.00               |               | 8.00         | 8.00                    | 8.00          | 1             | 3.00       |          | 0.00      |            |
|                               |                  |           |                   |              |                   | Total Units       | 0.00           |       |                    |               |              |                         |               |               |            |          |           |            |
| 4                             |                  |           |                   |              |                   |                   | Þ              | •     | III                |               |              |                         |               |               |            |          |           | Þ.         |
|                               | of 1 🕨 🕅         | 10 🔻      | Per Page          |              |                   |                   |                |       |                    |               |              |                         |               |               |            | Re       | cord 1 of | f1         |

#### 3. You will receive a warning message and you will click yes.

Removing this record will delete the employee's time transaction. Do you want to delete this transaction?

Yes No

4. A notification will appear indicating that the employee's record has been deleted. Now that employee is no longer in your list of employee's. To view that employee's time record you will need to extract time again.

| User ID: MGABALD1 Proxy F | For: Superuser: Entry by: Time Sheet          | Time Entry Method: Department COA: U Org | anization: 944A Procurement S | Services Transaction Status: A | l (Ex : 📀 Time transaction successfully d | eleted.                  |
|---------------------------|-----------------------------------------------|------------------------------------------|-------------------------------|--------------------------------|-------------------------------------------|--------------------------|
| Year: 2018 Payroll ID: 2R | Biweekly - Regular Payroll Number: 12 05/26/2 | 2018 to 06/08/2018                       |                               |                                |                                           |                          |
| ▼ JOBS                    |                                               |                                          |                               |                                | H Insert                                  | 🗖 Delete 📲 Copy 🎗 Filter |
| ID                        | Last Name                                     | First Name                               | Position                      | Suffix                         | Status                                    | Method                   |
| 101609253                 | Агтоw                                         | Green                                    | S00941                        | 00                             | In Progress                               | Department               |
| 101504077                 | Fist                                          | Iron                                     | UB0715                        | 00                             | In Progress                               | Department               |
| 100008140                 | Flash                                         | The                                      | S00178                        | 00                             | In Progress                               | Department               |
| 101106548                 | Girl                                          | Bat                                      | S01430                        | 00                             | In Progress                               | Department               |
| 101139100                 | Marvel                                        | Captain                                  | S01158                        | 00                             | In Progress                               | Department               |
| K ◀ 1 of 2 ► ►            | 5 Ver Page                                    |                                          |                               |                                |                                           | Record 1 of 7            |

# TIME ENTRY REPORTS

#### **Time Entry Reports**

Located in E-Prints: hrp\_banp-HR/Payroll Reports-Production (banp)

- PZRTDMP -Hours Time Input ListingPZRTKAP -Time Keepers and Approvers
- PZRTNOT Time Entry Status

#### **HR Reports**

- PZRONEM -Employee New Hire (located in E-Prints)PZROEMA -Active Employees (located in HR Reports)PZROLAC -Leave Balances (located in HR Reports)
- **1.** Open a browser and go to my.unm.edu.
- 2. Select the Staff tab.

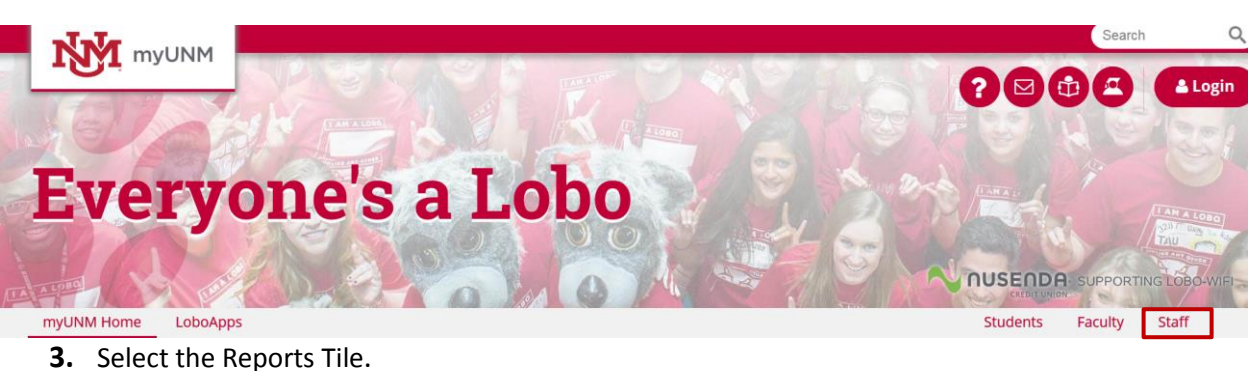

| Reports                                                                             |
|-------------------------------------------------------------------------------------|
| Gain quick access to various<br>reporting tools from across<br>campus.<br>C Details |
| <b>4.</b> Click on E-Print.                                                         |
| ■ MyReports                                                                         |
| HR Reports                                                                          |
| <b>≜</b> EMR                                                                        |
| E-Print                                                                             |

C Return

- 5. Log in using your NetID and password.
- **6.** Select hrp\_banp-HR/Payroll Reports Production (banp) from the Repository drop down list. Click on the Enter button.

| About Pageor a Print 540 |                                                                                             |
|--------------------------|---------------------------------------------------------------------------------------------|
|                          |                                                                                             |
|                          | User ID: mhitz Password: Repository hrp_banp - HR/Payroll Reports - Production (banp) Enter |

**7.** Select the report that you want to view by clicking on the **T** icon.

| Banner<br>ePrint Add                            | elect Report from Reposito | ry hrp_banp - HR/Payroll Reports - Production (banp) | hrp_banp - HR/Payroll Repo<br>Repository<br>mhitz | rts - Production (banp)<br>Change Repository Help Logout |
|-------------------------------------------------|----------------------------|------------------------------------------------------|---------------------------------------------------|----------------------------------------------------------|
| hrp_banp - HR/Payroll Reports - Production (bar | p) : Time Entry Reports    |                                                      |                                                   |                                                          |
| Time Entry Reports                              |                            |                                                      |                                                   |                                                          |
|                                                 | <u>Report</u>              | Description                                          |                                                   | Latest Date                                              |
| P D F TEXT                                      | PZRTDMP                    | Hours Time Input Listing                             |                                                   | Mon Nov 03, 2014 3:59pm                                  |
| PDF J                                           | PZRTKAP                    | Time Keepers and Approvers Report                    |                                                   | Mon Nov 03, 2014 3:45pm                                  |
| PDF TEXT T                                      | PZRTNOT                    | Time Entry Status                                    |                                                   | Mon Nov 03, 2014 4:27pm                                  |

8. Click on PPF to view details of the report. Make sure to pay attention to the Pay Period and time of when the report is ran when viewing the details of the report.

|              | Banner             | Re               | port Detail: PZRTDMP                          | hrp_banp - HR/Payroll Reports - Pro<br>Repository<br>mhitz | duction (banp)           |
|--------------|--------------------|------------------|-----------------------------------------------|------------------------------------------------------------|--------------------------|
|              | ePrint             | About            | Banner ePrint FAQ My ePrint                   | Change                                                     | Repository Help Logout   |
| hrp_banp - H | -R/Payroll Reports | Production (bang | ) : Time Entry Reports : PZRTDMP              |                                                            |                          |
|              |                    |                  |                                               |                                                            |                          |
|              |                    |                  | Title                                         |                                                            | Date                     |
| P D F TEXT   | P                  |                  | HOURS TIME INPUT LISTING FOR THE 2R23 PAYFOLL |                                                            | Mon Nov 03, 2014 3:59pm  |
| P D F TEXT   | Ŷ                  |                  | HOURS TIME INPUT LISTING FOR THE 2R23 PAYROLL |                                                            | Mon Nov 03, 2014 1:59pm  |
| P D F TEXT   | Ŷ                  |                  | HOURS TIME INPUT LISTING FOR THE 2R23 PAYROLL |                                                            | Mon Nov 03, 2014 11:59am |
| P D F TEXT   | Ŷ                  |                  | HOURS TIME INPUT LISTING FOR THE 2R23 PAYROLL |                                                            | Mon Nov 03, 2014 09:59am |
| P D F TEXT   | Ŷ                  |                  | HOURS TIME INPUT LISTING FOR THE 2R23 PAYROLL |                                                            | Mon Nov 03, 2014 05:59am |
| P D F TEXT   | Ŷ                  |                  | HOURS TIME INPUT LISTING FOR THE 2R23 PAYROLL |                                                            | Fri Oct 31, 2014 2:59pm  |
| P D F TEXT   | Ŷ                  |                  | HOURS TIME INPUT LISTING FOR THE 2R23 PAYROLL |                                                            | Fri Oct 31, 2014 11:59am |
| P D F TEXT   | Ŷ                  |                  | HOURS TIME INPUT LISTING FOR THE 2R23 PAYROLL |                                                            | Thu Oct 30, 2014 11:59am |

### Common Error Messages:

**Message: \*ERROR\*** You do not have security privileges to see the records. Cause/Action:

> User does not have security to see records with information entered in the Key Block. The Time Keeper must have passed the assessment test for Banner Navigation, Securing Private Data, and taken the class room training for Department Time Entry. A Banner Authorization Request (BAR) must be submitted for the org(s) for which you are responsible for reporting time.

#### Message: \*ERROR\* There were no employees available for extract.

Cause/Action: Four conditions can cause this error message:

- 2. You have selected the wrong time entry method. Verify that you have selected *Department* as the Time Entry Method when setting up the selection criteria at the top of PHATIME.
- 3. You have selected the wrong timesheet organization for the pay event. Please verify the Key block information entered is correct.
- 4. There are no PHATIME records for that payroll with a Transaction Status of Not Started. Query the Transaction Status of All (Except Not Started) to see if transactions exist for this pay event. Employees may have already been extracted for this pay event.
- 5. There are no Employee Jobs Form (NBAJOBS) records with department time entry available for extract. **Call your Department HR Representative.**
- 6. There are no Electronic Approvals of Time Entry Form (PHATIME) records for that payroll with a Transaction Status of *Not Started*. Query on *All (Except Not Started*) in the Key block to see if transactions exist already for the pay event.

Please contact your Employment Data Center (EDC) for further assistance

Message: \*ERROR\* Hours or Units must be entered or the records should be removed.

The cause of the error:

1. The earn code record is partially created when the Earn Code is entered in PHATIME. The hours/units and days/special rate must be completed before exiting the line in the Earnings block. If no time is to be entered for that Earn Code, use Record/Remove to delete the record.

#### Message: \*Warning\* Pay Period not open for Time Entry.

The cause of the error:

1. The pay period is closed. Check the Payroll Calendar for Pay Period Time Entry Dates.

Banner will alert you that an error has occurred in 1 of 2 ways.

- An alert box will notify you of a situation that may impact the data you are about to view.
- The Auto-Hint Status Line (located at the top right corner of the screen) often displays error messages which might be expected in an alert box.

# How Time is Approved

- An authorized administrator must electronically approve the departmental time report entered into the HR Banner System before it will be submitted for payment. This electronic approval must take place before the published deadline.
- If you are not primary approver, select the primary approver's name from the drop down box next to Act as Proxy. If you are the primary leave it as self.

|                             | My Choice |
|-----------------------------|-----------|
| Access my Time Sheet:       |           |
| Approve or Acknowledge Time | e: 💿      |
| Approve All Departments:    |           |
| Act as Proxy:               | Self      |
| Act as Superuser:           |           |

- If any corrections are needed *before* time has been approved, the Approver can return the timesheet for correction. The Time Keeper can correct and resubmit the timesheet for approval. This must be completed before the time entry deadline.
- If time has been approved but need has errors it can be returned for correction. The time approver can click on the name of the employee with errors and select return time, located at the bottom of the page. This will return the employee to the time keeper to fix any errors with the time record.
- If any corrections are needed *after* the pay period has passed, the authorized administrator must submit the appropriate adjustment form(s) signed by the Dean, Director, or Department Head to the Payroll Office as soon as possible. The request must explain the correction needed and include a copy of the applicable internal time sheet.

| Personal Inf       | formation Employee         |                          |               |             |              |                |                       |                           |
|--------------------|----------------------------|--------------------------|---------------|-------------|--------------|----------------|-----------------------|---------------------------|
|                    |                            |                          |               |             |              |                |                       |                           |
| Search             | 60                         |                          |               |             |              |                |                       | STIC MAP TICLE CAT        |
| <b>_</b>           |                            |                          |               |             |              |                |                       |                           |
| Department Summary |                            |                          |               |             |              |                |                       |                           |
|                    |                            |                          |               |             |              |                |                       |                           |
| 🔍 Select t         | he employee's name to ac   | ccess additional details |               |             |              |                |                       |                           |
|                    |                            |                          |               |             |              |                |                       |                           |
| COAL               |                            | University of New Me     | vico          |             |              |                |                       |                           |
| Departmen          | it: 02                     | 3A. SOF Mechanical F     | naineerina    |             |              |                |                       |                           |
| Pay Period         | : 02                       | n 23, 2007 to Jul 06.    | 2007          |             |              |                |                       |                           |
| Act as Prox        | KV: No                     | t Applicable             |               |             |              |                |                       |                           |
| Pay Period         | Time Entry Status: Op      | en until Dec 31, 2008    | 8, 11:59 A.M. |             |              |                |                       |                           |
| •                  |                            |                          |               |             |              |                |                       |                           |
| Select             | New Department             | Select All, Approv       | e or FYI      | Reset Save  |              |                |                       |                           |
|                    |                            |                          |               |             |              |                |                       |                           |
| Pending            |                            |                          |               |             |              |                |                       |                           |
| ID                 | Name and Position          | Required Action          | Total Hours   | Total Units | Queue Status | Approve or FYI | Return for Correction | Other Information         |
| 180000342          | Paul Davies<br>Z02158 - 00 | Approve                  | 80.0          | 0.00        | )            |                |                       |                           |
| 180000136          | Ben Neller                 | Approve                  | 80.0          | 0.00        | )            |                |                       |                           |
|                    | Z02022 - 00                |                          |               |             |              |                |                       |                           |
| In Progress        | c                          |                          |               |             |              |                |                       |                           |
| ID                 | Name and                   | d Position               |               | Total Hours | To           | tal Units      | Other Informatio      | า                         |
| 180000390          | Lawrence 1                 | Wilk                     |               |             | .00          |                | .00                   |                           |
|                    | Z02193 -                   | 00                       |               |             |              |                |                       |                           |
| Not Starton        | 4                          |                          |               |             |              |                |                       |                           |
| TD                 |                            | Name and Positio         | n             |             |              | Other Informa  | tion                  |                           |
| 180000278          |                            | Patricia Tepper          |               |             |              | o anor informa |                       |                           |
|                    |                            | Z02127 - 00              |               |             |              |                |                       |                           |
| P 5 1-1            | <b>T</b>                   |                          |               |             |              |                |                       |                           |
| Pay Event          | ransactions                |                          |               |             |              |                |                       |                           |
| Action requ        | uired by all approvers:    |                          | 1             |             |              |                |                       |                           |
| Time or Lea        | ave Transactions Appr      | oved or FYI:             | 0             |             |              |                |                       |                           |
| Time or Lea        | ave Transactions Awai      | iting Approval or Fy     | n: 2          |             |              |                |                       |                           |
| Total              |                            |                          | 3             |             |              |                |                       |                           |
| Total Helte        | 5.                         |                          | 160.00        |             |              |                |                       |                           |
| rotal units        | •                          |                          | .00           |             |              |                |                       |                           |
| Colort             | Now Doportmont             | Coloct all Access        |               | Poset Court |              |                |                       |                           |
| Select             | New Department             | Select All, Approve      | 11410         | Keset Save  |              |                |                       |                           |
|                    |                            |                          |               |             |              |                |                       | nounred by                |
| RELEASE: 7         | 7.3.1                      |                          |               |             |              |                |                       | SUNGARD' HIGHER EDUCATION |
|                    |                            |                          |               |             |              |                |                       |                           |

Additional Resources Department Time Entry contacts:

> Help line for Time Keepers – HR Support Line: 277-4777 (277-HRPR) Help line for BAR – 277-4777 (277-HRPR) UNM Payroll main number – 277-2353 UNM Payroll fax number – 277-9325 UNM Payroll website: http://payroll.unm.edu/

# Security

# How to Request Time Keeper Security Roles Using the BAR

| 1. Go to the URL <u>my.unm.edu</u>                                                    |         |
|---------------------------------------------------------------------------------------|---------|
| 2. Click on the Staff Tab                                                             | ~       |
|                                                                                       | ogin    |
| Everyone's a Lobo                                                                     | E WIELS |
| myUNM Home LoboApps Students Faculty Staff                                            | 100     |
| 3. Click on Banner Services Tab                                                       |         |
|                                                                                       |         |
| Banner Services                                                                       |         |
| Access Banner Services<br>(Forms, INB, BAR) directly,<br>without having to first log  |         |
| C Details                                                                             |         |
|                                                                                       |         |
| 4. Select Banner Authorization Request                                                |         |
|                                                                                       |         |
| A Banner 9 Forms                                                                      |         |
| Banner Workflow                                                                       |         |
| A Banner Auth                                                                         |         |
| Request (BAR)                                                                         |         |
| C Return                                                                              |         |
|                                                                                       |         |
| 5. Enter your UNM Net ID and Password (for BAR login help, please see FastInfo 1584). |         |
| UNM Central Authentication Service                                                    |         |
|                                                                                       |         |
| Enter your Username and Password                                                      |         |
| Usemame:                                                                              |         |

### Start an authorizations request

Password:

LOGIN

Warn me before logging me into other sites.

CLEAR

1. Verify all information regarding your position at the University is correct.

- 2. If you currently have an incomplete request you will see an "Open Saved Access Request" button. Click on the button.
- 3. If you do not have an existing request you will see an "Add/Remove Access Roles" button. Click on the button.

| Banner Authorization Request System                                                                                                    |                                     |  |  |  |  |  |  |
|----------------------------------------------------------------------------------------------------|-------------------------------------|--|--|--|--|--|--|
| Home         Create Request         Roles By Function         Roles By Name         Roles By Org         Search Roles                                                                                                    | My Training My Requests Help Logout |  |  |  |  |  |  |
| Welcome to the Banner Authorization Request                                                                                                    | System                              |  |  |  |  |  |  |
| Your Current Status         Name: Lisa Renae Gamboa       You don't have any Banner access in production right now.         Vet ID: LGAMBOA       JUM ID: 100579704         JNM ID: 100579704       Job Title: Training Support Analyst (Non-Exempt Staff)         Organization: 730E Employee Organizational Developme       Status                                                                                                    |                                     |  |  |  |  |  |  |
| Nome: Linda J Owens       Check Status of Request         Net ID: Lindaje       Check Status of Request         UNM ID: 100000000       Check Status of your request         Job Title: Applies Programming       Checking the status of your request         Organization: 202A ITS CIAS Services       Checking the status of your request         an order to tim out the adultion equest you need to know what roles you'll be requesting. If you aren't sure, ask your       You can check on the status of your request at any time. |                                     |  |  |  |  |  |  |
| Many authorization roles require training before they can be granted. Your request cannot be submitted until you pass all the roles you submit your request, it will be routed to different people for approved. First, the request is sent to your supervisor. Once it is approved, it is sent to the approvers for each of the roles you have all the roles you know the roles you need and have completed all your training, you're ready to fill out the authorization request:  Add / Remove Access Roles                             |                                     |  |  |  |  |  |  |
| Home         Create Request         Roles By Function         Roles By Name         Roles By Org         Search Roles                                                                                                    | My Training My Requests Help Logout |  |  |  |  |  |  |

**NOTE:** If you have existing Banner access, your current authorization is automatically copied into your new request.

#### Select the Time Keeper role

- 1. Enter your supervisor's NetID. If you do not know your supervisor's NetID, please use the hotlink to the UNM Directory to look it up.
- 2. Explain the business reason for this role.
- 3. Click on the "ADD Roles" or "Select Roles" button.

| -                  | BAR                                                                                                    |                                                                                                    |                                               |              |                 |                    |             |
|--------------------|----------------------------------------------------------------------------------------------------|----------------------------------------------------------------------------------------------------|-----------------------------------------------|--------------|-----------------|--------------------|-------------|
| Home               | Edit Request                                                                                                    | Roles By Function Roles By Nar                                                                                                    | ne Roles By Org                               | Search Roles | My Training     | My Requests        | Help Logout |
|                    |                                                                                                    | Edit Aı                                                                                                    | uthorization R                                | equest       |                 |                    |             |
| Req                | uest ID: 12906                                                                                                    | Created: Dec-20-2007                                                                                                    | Status: Ope                                   | en           |                 |                    |             |
| Sup<br>Red<br>Plea | ervisor and reason for re<br>pervisor's netID: super<br>ason you need this change<br>use be specific. For example<br>rill be entering time fo | Don't know the person's netID? Look it         in Banner access:         "My job has changed and I will be enteringed in the link project | ip in the UNM directory<br>g time for my org" |              |                 | × ×                |             |
| Acc                | ess roles requested                                                                                                    | Add New Roles Select Roles                                                                                                    |                                               | You don'     | t have any acce | ss roles right now |             |
|                    |                                                                                                    | Cupy Coworker's Koles                                                                                                    | st Save for                                   | later Next   | >               |                    |             |

Copyright © 2004 - 2007 The University of New Mexico. See our Standard Disclaimer and Copyright Information Page.

# 4. Select Payroll Roles from the list of links at the top. \*You may have to click on SHOW ALL ROLES first.

|                                     | BAR                       |                   |               |                             |              |             |                  |      |        |
|-------------------------------------|---------------------------|-------------------|---------------|-----------------------------|--------------|-------------|------------------|------|--------|
| Home                                | Edit Request              | Roles By Function | Roles By Name | Roles By Org                | Search Roles | My Training | My Requests      | Help | Logout |
|                                     |                           |                   | View Access   | Roles By                    | Function     |             |                  |      |        |
| • <u>Finance Ro</u><br>• General Pe | <u>iles</u><br>rson Roles |                   |               | Payroll Rol     Provisionin | es<br>Roles  | •           | Supervisor Roles |      |        |
| • Implement                         | ation Team Member Role    | <u>s</u>          |               | • <u>Student Ro</u>         | <u>oles</u>  | <u>S</u>    | HOW ALL ROLES    |      |        |

5. Click the check box next to the "Time Keeper" role.

| Need<br>training  | Time Approver | The ability to approve time in self service for primary/secondary approvers       |
|-------------------|---------------|-----------------------------------------------------------------------------------|
| Training complete | Time Keeper   | The ability to exact and enter time in PHATIME for primary/secondary time keepers |

6. Click on the "Add Selected Roles to My Request" button on the bottom of the page.

# Add Selected Roles to My Request

7. The following will be displated under "Access Roles Requested".

| A | Access roles requested |                    |               |                                            |                   |  |  |  |  |  |  |
|---|------------------------|--------------------|---------------|--------------------------------------------|-------------------|--|--|--|--|--|--|
|   |                        |                    | Add New Roles | You don't have any access roles right now. |                   |  |  |  |  |  |  |
|   | Remove                 |                    | Role Name     |                                            | Training Status   |  |  |  |  |  |  |
|   |                        | <u>Time Keeper</u> |               |                                            | Training complete |  |  |  |  |  |  |
|   | Remove                 |                    |               | Add Roles                                  |                   |  |  |  |  |  |  |

#### Select Time Keeping orgs

Role Specific Settings section displays.

- 1. Enter the org code for which you will be entering time (only one org can be entered at a time).
- 2. Click the Add Time Keeping org button. \*This is used for both Time Keeping and Time Approving
  - roles.

|                                                                  | Select HR - Payroll Orgs                                                                                                    |
|------------------------------------------------------------------|----------------------------------------------------------------------------------------------------|
| Use this box to sele<br>organizations will NOT<br>None selected. | ct timekeeping, reporting and EPAF organizations. Note: subordinate<br>ne selected automatically; you must select each organization individually. |
| N                                                                |                                                                                                    |

- 3. If the org code is recognized, it will display in that section. If not, you see an error message display.
- 4. If you will be entering time for other organizations, enter the next org code now.

|                             |                                   | Select HR - Payroll Orgs                                                                                                    | Role Proxies                                                                                                 |
|-----------------------------|-----------------------------------|----------------------------------------------------------------------------------------------------|----------------------------------------------------------------------------------------------------|
| Use this t<br>organizations | nox to select ti<br>will NOT be s | mekeeping, reporting and EPAF organizations. Note: subordinate<br>elected automatically; you must select each organization individually. | None of your selected roles require you to select proxies (time approver proxies are created automatically). |
| Remove                      | Status                            | HR - Payroll Organization                                                                                                    |                                                                                                    |
|                             | New                               | 475D4 LINK Human Resources Payroll                                                                                                    |                                                                                                    |
| Remove                      |                                   |                                                                                                    |                                                                                                    |
| Enter org code              |                                   | Add HR - Payroll Org Find Org Code                                                                                                    |                                                                                                    |

#### **Time Keeper proxies**

1. Proxies will be set up automatically. For example: If both Suzy and Sally request the same Time Keeping org, the system will automatically set them up to proxy each other.

#### **Review and submit**

- 1. Confirm that all the information is correct.
- 2. Click the "Next" button.

| me Edit Req                                                                                                   | uest Roles                                                                                                    |                                         | Roles By Name         | Roles By Org         | Search Roles       | My Training        | My Requests | Help | Logo                                   |  |  |  |  |  |  |  |  |
|----------------------------------------------------------------------------------------------------|----------------------------------------------------------------------------------------------------|-----------------------------------------|-----------------------|----------------------|--------------------|--------------------|-------------|------|----------------------------------------|--|--|--|--|--|--|--|--|
| Edit Authorization Request                                                                                    |                                                                                                    |                                         |                       |                      |                    |                    |             |      |                                        |  |  |  |  |  |  |  |  |
| Request ID:                                                                                                   | 12906                                                                                                    | Created: Dec-2                          | 0-2007                | Status: Open         |                    |                    |             |      |                                        |  |  |  |  |  |  |  |  |
| Supervisor and reason for request                                                                             |                                                                                                    |                                         |                       |                      |                    |                    |             |      |                                        |  |  |  |  |  |  |  |  |
| Supervisor's netID: super Don't know the person's netID? Look it up in the UNM directory                      |                                                                                                    |                                         |                       |                      |                    |                    |             |      |                                        |  |  |  |  |  |  |  |  |
| Reason you need this change in Banner access:                                                                 |                                                                                                    |                                         |                       |                      |                    |                    |             |      |                                        |  |  |  |  |  |  |  |  |
| Please be specific.<br>I will be enter                                                                        | For example: "My job<br>ing time for the 1:                                                                                                    | has changed and I<br>ink project        | will be entering time | for my org"          |                    |                    | ~           | 1    |                                        |  |  |  |  |  |  |  |  |
|                                                                                                    |                                                                                                    |                                         |                       |                      |                    |                    | ~           |      |                                        |  |  |  |  |  |  |  |  |
| Access roles requ                                                                                             | lested                                                                                                    |                                         |                       |                      |                    |                    |             |      |                                        |  |  |  |  |  |  |  |  |
| Add New Roles You don't have any access roles right now.                                                      |                                                                                                    |                                         |                       |                      |                    |                    |             |      |                                        |  |  |  |  |  |  |  |  |
| Remove                                                                                                    |                                                                                                    | Role Name                               |                       | Training Stat        | us                 |                    |             |      |                                        |  |  |  |  |  |  |  |  |
|                                                                                                    | ime Keeper                                                                                                    |                                         |                       | Training comp        | lete               |                    |             |      |                                        |  |  |  |  |  |  |  |  |
| Remove                                                                                                    |                                                                                                    |                                         | Add Roles             |                      |                    |                    |             |      |                                        |  |  |  |  |  |  |  |  |
|                                                                                                    |                                                                                                    |                                         |                       | -                    |                    |                    |             |      |                                        |  |  |  |  |  |  |  |  |
| Role-Specific Set                                                                                             | tings                                                                                                    |                                         |                       |                      |                    |                    |             |      |                                        |  |  |  |  |  |  |  |  |
| Select HR - Payroll Orgs Role Proxies                                                                         |                                                                                                    |                                         |                       |                      |                    |                    |             |      |                                        |  |  |  |  |  |  |  |  |
| Lise this ho                                                                                                  | Use this box to select timekeeping, reporting and EPAF organizations. Note: subordinate organizations will NOT be selected automatically you must select each organization individually (time approver proxies are created automatically). |                                         |                       |                      |                    |                    |             |      |                                        |  |  |  |  |  |  |  |  |
| Use this bo:<br>organizations w                                                                               | ill NOT be selected a                                                                                                    | Remove Status HR - Payroll Organization |                       |                      |                    |                    |             |      |                                        |  |  |  |  |  |  |  |  |
| Use this bo:<br>organizations w<br>Remove S                                                                   | ill NOT be selected a<br>tatus<br>New 475D4                                                                                                    | LINK Human Resour                       | res Pavroll           |                      |                    |                    |             |      | New 475D4 LINK Human Resources Payroll |  |  |  |  |  |  |  |  |
| Use this bo:<br>organizations w<br>Remove S<br>Remove                                                         | ill NOT be selected a<br>tatus<br>New 475D4                                                                                                    | LINK Human Resour                       | ces Payroll           |                      |                    |                    |             |      |                                        |  |  |  |  |  |  |  |  |
| Use this bo:<br>organizations w<br>Remove S<br>Remove                                                         | ill NOT be selected a<br>tatus<br>New 475D4                                                                                                    | LINK Human Resour                       | rces Payroll          |                      |                    |                    |             |      |                                        |  |  |  |  |  |  |  |  |
| Use this box<br>organizations w<br>Remove S<br>Remove<br>Enter org code:                                      | ill NOT be selected a<br>tatus<br>New 475D4<br>Add H                                                                                                    | LINK Human Resour                       | Find Org Code         |                      |                    |                    |             |      |                                        |  |  |  |  |  |  |  |  |
| Use this bo:<br>organizations w<br>Remove S<br>Remove<br>Enter org code:                                      | ill NOT be selected a<br>tatus<br>New 475D4<br>Add F                                                                                                    | LINK Human Resour                       | Find Org Code         |                      |                    |                    |             |      |                                        |  |  |  |  |  |  |  |  |
| Use this bo:<br>organizations w<br>Remove S<br>Remove<br>Enter org code:<br>Training Status<br>COMPLETE. Acco | II NOT be selected a tatus New 475D4 Add I ording to EOD's record                                                                                                    | INK Human Resour                        | Find Org Code         | ich are required for | the access roles y | rou are requesting |             |      |                                        |  |  |  |  |  |  |  |  |

- 3. On the "Review request before submitting" page, confirm that all the information on your BAR is correct.
- 4. Click "Submit Request" button, if all information on the page is correct.
- 5. Click the 'Back" button if the information is incorrect. Correct as necessary.

| me Edit Requ                                                                                                    | est Role                                                                                                    | s By Function                    | Roles By Name | Roles By Org          | Search Roles       | My Training                          | My Reques            | ts He | lp   L | ogou |
|----------------------------------------------------------------------------------------------------|----------------------------------------------------------------------------------------------------|----------------------------------|---------------|-----------------------|--------------------|--------------------------------------|----------------------|-------|--------|------|
|                                                                                                    |                                                                                                    |                                  | Review reque  | est before s          | ubmitting          |                                      |                      |       |        |      |
| 0                                                                                                    | Request ID: 12<br>Status: O                                                                                              | 2906<br>Den                      |               |                       | Requ<br>La         | est created: Dec<br>st accessed: Dec | -20-2007<br>-20-2007 |       |        |      |
| Supervisor and reason for request Supervisor's netID: SUPER (Suzy Supervisor) Reason you need this change in Banner access: testing barhr for timekeeper/time approver roles |                                                                                                    |                                  |               |                       |                    |                                      |                      |       |        |      |
| Access role(s) and actions requested                                                                                                    |                                                                                                    |                                  |               |                       |                    |                                      |                      |       |        |      |
| Access role(s) and                                                                                                    | actions requeste                                                                                                    | d                                |               |                       |                    |                                      |                      |       |        |      |
| Access role(s) and<br>Action Requested<br>Add                                                                                                    | actions requeste                                                                                                    | d                                | Role Name     |                       |                    | Training Statu                       | IS                   |       |        |      |
| Access role(s) and<br>Action Requested<br>Add<br>Organization Secu<br>HR - Payroll Orga                                                                                      | actions requeste<br>Time Keeper<br>rity<br>nizations                                                                     | d                                | Role Name     |                       |                    | Training Statu                       | 15                   |       |        |      |
| Access role(s) and<br>Action Requested<br>Add<br>Organization Secu<br>HR - Payroll Orga<br>LINK Human Resource<br>No roles in this red                                       | actions requeste<br>Time Keeper<br>rity<br>nizations<br>es Payroll (475D4)<br>uest can have pro                          | d<br>Dxies.                      | Role Nome     |                       |                    | Training Statu                       | 15                   |       |        |      |
| Access role(s) and<br>Action Requested<br>Add<br>Organization Secu<br>HR - Payroll Orga<br>LINK Human Resource<br>No roles in this red<br>Training Status                    | actions requeste<br>Time Keeper<br>rity<br>nizations<br>es Payroll (475D4)<br>uest can have pro                          | d<br>oxies.                      | Role Name     |                       |                    | Training Statu                       | 15                   |       |        |      |
| Access role(s) and<br>Action Requested<br>Add<br>Organization Sect.<br>HR - Payroll Orga<br>LINK Human Resourc<br>No roles in this red<br>Training Status<br>COMPLETE. Acco  | actions requeste<br>Time Keeper<br>rity<br>lizations<br>es Payroll (475D4)<br>uest can have pro-<br>rding to EOD's recor | d<br>oxies.<br>ds, you have take | Role Name     | hich are required for | the access roles t | Training Statu                       | is]                  |       |        |      |

6. The request is sent to the appropriate supervisor for approval and to the Approvers for each role requested. Your supervisor is notified and you will receive an email confirming that the request was submitted. Once approved and changes applied, another email is sent to let you know that access has been granted. To check the status of your request, click on "My Requests" at the top of the page.

# To Request Primary Approver Status

- 1. Go to Banner Authorization Request and create a new request.
- 2. Scroll to the bottom of the request page where it shows Selected Time Approval Orgs.
- 3. Select the Primary Approver box next to the Org you want to be the primary approver for.
- 4. Make sure to complete the rest of the Banner Authorization Request and submit it.
- 5. Once the Banner Authorization Request has been approved you will be listed as the primary approver. There can only be 1 primary approver for each Org.
- 6. Do not request any BAR roles near the time entry deadlines. It can cause you to lose the ability to enter or approve time.

|                                                                                                    |         | Select Time Approval Orgs  |                      |  |  |  |  |  |
|----------------------------------------------------------------------------------------------------|---------|----------------------------|----------------------|--|--|--|--|--|
| Use this box to select organizations for which you approve time in Banner (NOT Lobotime). Indicate that you are the primary approver for an organization after you select it by checking the box on the right. Note: subordinate organizations will NOT be selected automatically; you must select each |         |                            |                      |  |  |  |  |  |
|                                                                                                    |         | organization individually. |                      |  |  |  |  |  |
| Remove                                                                                                    | Status  | Time Approval Organization | Primary<br>Approver? |  |  |  |  |  |
|                                                                                                    | have it | 404A Payroll Department    |                      |  |  |  |  |  |

Need more help or have questions in regards to Banner Authorization Requests (BAR)? Have navigation questions?

Call Human Resources/Payroll (HR/PR) 505-277-4777.

# Appendices

| I.    | Earn codes                               |
|-------|------------------------------------------|
| II.   | Comp Time                                |
| III.  | Over Time                                |
| IV.   | Holiday Pay (Regular Staff Non-Exempt)   |
| V.    | Standby Pay                              |
| VI.   | Processing Paid Leave                    |
| VII.  | Processing Unpaid Leave                  |
| VIII. | UNM Policy Changes Related to Time Entry |
| IX.   | Payroll Adjustment Process               |
| Х.    | Rounding Clock                           |
| XI.   | Email Communications from Payroll        |
|       |                                          |

#### **Biweekly Employees (2R)**

Banner will not let you enter in a code for which an employee is not eligible. For example, if an employee is SN and you try to enter hours as 012, Banner will give you an error message saying that the employee is not eligible for that earn code.

|              |                                     | SN                     | SO                   | SP                              | ST                              | SU                             | sw                     | МО                                                                   | GB              | UB                       |
|--------------|-------------------------------------|------------------------|----------------------|---------------------------------|---------------------------------|--------------------------------|------------------------|----------------------------------------------------------------------|-----------------|--------------------------|
| Earn<br>Code | Description                         | Staff<br>Non<br>Exempt | Staff<br>On-<br>Call | Staff<br>Police<br>Barg<br>Unit | Staff Temp<br>Biweekly<br>Staff | Staff<br>USUNM<br>Barg<br>Unit | Staff CWA<br>Barg Unit | Locum<br>Tenen &<br>Specialty<br>Extension<br>Services (LT<br>& SES) | Grad<br>Student | Under<br>Grad<br>Student |
| 010          | Regular Base<br>Pay                 | x                      |                      | х                               |                                 | х                              | x                      |                                                                      |                 |                          |
| 012          | Temporary<br>Base Pay               |                        | x                    |                                 | x                               |                                |                        |                                                                      |                 |                          |
| 015          | Overtime at 1.5<br>Rate             | х                      | x                    | x                               | x                               | x                              | х                      |                                                                      |                 |                          |
| 016          | > 40 Hrs Per<br>Wk @1.0 rate        | x                      | х                    | x                               | x                               | x                              | x                      |                                                                      |                 |                          |
| 019          | Missed Hrs -<br>Prior Period<br>Adj | х                      | x                    | x                               | x                               | x                              | x                      |                                                                      |                 |                          |
| 022          | High School<br>Students Base<br>Pay |                        | x                    |                                 | x                               |                                |                        |                                                                      |                 |                          |
| 026          | Lead @110%                          |                        |                      |                                 |                                 |                                | х                      |                                                                      |                 |                          |
| 027          | OT - Lead 110%<br>@ 1.5             |                        |                      |                                 |                                 |                                | x                      |                                                                      |                 |                          |
| 028          | Police In<br>Charge @<br>105%       |                        |                      | x                               |                                 |                                |                        |                                                                      |                 |                          |
| 029          | Police In<br>Charge OT @<br>157.5%  |                        |                      | x                               |                                 |                                |                        |                                                                      |                 |                          |
| 030          | Comp1 Time<br>Earn @1.5             | х                      | х                    |                                 | х                               | x                              |                        |                                                                      |                 |                          |
| 031          | Comp1 Time<br>Earn @ 1.0            | х                      | х                    |                                 | х                               | x                              |                        |                                                                      |                 |                          |
| 032          | Comp1 Time<br>Taken @ 1.0           | x                      | х                    |                                 | х                               | х                              |                        |                                                                      |                 |                          |

|              |                                     | SN                     | SO                   | SP                              | ST                              | SU                             | SW                     | МО                                                                   | GB              | UB                       |
|--------------|-------------------------------------|------------------------|----------------------|---------------------------------|---------------------------------|--------------------------------|------------------------|----------------------------------------------------------------------|-----------------|--------------------------|
| Earn<br>Code | Description                         | Staff<br>Non<br>Exempt | Staff<br>On-<br>Call | Staff<br>Police<br>Barg<br>Unit | Staff Temp<br>Biweekly<br>Staff | Staff<br>USUNM<br>Barg<br>Unit | Staff CWA<br>Barg Unit | Locum<br>Tenen &<br>Specialty<br>Extension<br>Services (LT<br>& SES) | Grad<br>Student | Under<br>Grad<br>Student |
| 033          | Comp1 Time<br>Pay Out@1.0           | Х                      | х                    |                                 | x                               | х                              |                        |                                                                      |                 |                          |
| 034          | Comp2 Time<br>Earn @1.5             |                        |                      | х                               |                                 |                                | х                      |                                                                      |                 |                          |
| 035          | Comp2 Time<br>Earn @ 1.0            |                        |                      | x                               |                                 |                                | х                      |                                                                      |                 |                          |
| 036          | Comp2 Time<br>Taken @ 1.0           |                        |                      | х                               |                                 |                                | х                      |                                                                      |                 |                          |
| 037          | Comp2 Time<br>Pay Out @1.0          |                        |                      | х                               |                                 |                                | х                      |                                                                      |                 |                          |
| 038          | Pager Stand-by<br>\$1.25            | х                      |                      |                                 |                                 |                                |                        |                                                                      |                 |                          |
| 054          | Pager Stand By<br>- @15%            | х                      | х                    |                                 | х                               |                                |                        |                                                                      |                 |                          |
| 060          | Pager Stand-by<br>\$2.00            | х                      | х                    |                                 | х                               |                                |                        |                                                                      |                 |                          |
| 061          | Pager Stand-by<br>\$2.50            | х                      | х                    |                                 | х                               | x                              |                        |                                                                      |                 |                          |
| 062          | Pager Stand-by<br>\$3.00            | х                      | х                    |                                 | х                               |                                |                        |                                                                      |                 |                          |
| 064          | Pager Stand-by<br>\$3.50            | х                      | х                    |                                 | х                               |                                |                        |                                                                      |                 |                          |
| 065          | Pager Stand-by<br>\$4.0             | х                      | х                    |                                 | x                               |                                |                        |                                                                      |                 |                          |
| 066          | Pager Stand-by<br>Reg Rate          |                        |                      |                                 |                                 |                                | х                      |                                                                      |                 |                          |
| 071          | Biweekly<br>Medical<br>Interpreters | x                      | х                    | x                               | x                               | x                              | x                      |                                                                      |                 |                          |
| 080          | OMI JT @65                          |                        | х                    |                                 |                                 |                                |                        |                                                                      |                 |                          |
| 081          | OMI Autopsy<br>@85                  |                        | х                    |                                 |                                 |                                |                        |                                                                      |                 |                          |
| 082          | OMI Field<br>External @100          |                        | х                    |                                 |                                 |                                |                        |                                                                      |                 |                          |
| 083          | Clinical<br>Teaching Asso<br>@5     |                        | x                    |                                 |                                 |                                |                        |                                                                      |                 |                          |
| 084          | NAL Holiday<br>@5                   |                        | х                    |                                 |                                 |                                |                        |                                                                      |                 |                          |

|              |                                                       | SN                     | SO                   | SP                              | ST                              | SU                             | SW                     | MO                                                                   | GB              | UB                       |
|--------------|-------------------------------------------------------|------------------------|----------------------|---------------------------------|---------------------------------|--------------------------------|------------------------|----------------------------------------------------------------------|-----------------|--------------------------|
| Earn<br>Code | Description                                           | Staff<br>Non<br>Exempt | Staff<br>On-<br>Call | Staff<br>Police<br>Barg<br>Unit | Staff Temp<br>Biweekly<br>Staff | Staff<br>USUNM<br>Barg<br>Unit | Staff CWA<br>Barg Unit | Locum<br>Tenen &<br>Specialty<br>Extension<br>Services (LT<br>& SES) | Grad<br>Student | Under<br>Grad<br>Student |
| 005          | Prior Period OT                                       | v                      | v                    | v                               | v                               | v                              | v                      |                                                                      |                 |                          |
| 095          | Missed Hrs -<br>Prior Period-<br>Temp/OC<br>Employees |                        | x                    |                                 | x                               |                                |                        |                                                                      |                 |                          |
| 170          | Annual Leave                                          | х                      |                      | х                               |                                 | Х                              | Х                      |                                                                      |                 |                          |
| 180          | Sick - Minor                                          | х                      |                      | х                               |                                 | х                              | Х                      |                                                                      |                 |                          |
| 190          | Sick - Major                                          | х                      |                      | х                               |                                 | х                              | Х                      |                                                                      |                 |                          |
| 195          | Catastrophic<br>Leave Taken                           | х                      |                      | x                               |                                 | х                              | х                      |                                                                      |                 |                          |
| 300          | Paid Leave                                            | Х                      |                      | х                               |                                 | Х                              | Х                      |                                                                      |                 |                          |
| 420          | Leave Without<br>Pay                                  | x                      |                      | x                               |                                 | х                              | x                      |                                                                      |                 |                          |
| 650          | Medical Oncall<br>Temp Earnings                       |                        |                      |                                 |                                 |                                |                        | Х                                                                    |                 |                          |
| 651          | Medical Oncall<br>Holiday @<br>150%                   |                        |                      |                                 |                                 |                                |                        | x                                                                    |                 |                          |
| 653          | Medical Oncall<br>Drive Time@30                       |                        |                      |                                 |                                 |                                |                        | Х                                                                    |                 |                          |
| 654          | MO - Peer<br>Review @ \$150                           |                        |                      |                                 |                                 |                                |                        | х                                                                    |                 |                          |
| 725          | Student<br>Earnings                                   |                        |                      |                                 |                                 |                                |                        |                                                                      |                 | x                        |
| 726          | Student<br>Earnings OT                                |                        |                      |                                 |                                 |                                |                        |                                                                      |                 | x                        |
| 729          | Prior Student<br>Hours                                |                        |                      |                                 |                                 |                                |                        |                                                                      |                 | x                        |
| 735          | Graduate<br>Earnings                                  |                        |                      |                                 |                                 |                                |                        |                                                                      | х               |                          |
| 736          | Graduate<br>Biweekly OT                               |                        |                      |                                 |                                 |                                |                        |                                                                      | х               |                          |
| 739          | Prior Grad<br>Hours                                   |                        |                      |                                 |                                 |                                |                        |                                                                      | х               |                          |
| 750          | Lobo @10                                              |                        |                      |                                 |                                 |                                |                        |                                                                      |                 | х                        |
| 751          | Lobo @15                                              |                        |                      |                                 |                                 |                                |                        |                                                                      |                 | х                        |
| 753          | Lobo @17                                              |                        |                      |                                 |                                 |                                |                        |                                                                      |                 | x                        |
| 754          | Lobo @19                                              |                        |                      |                                 |                                 |                                |                        |                                                                      |                 | x                        |

# Monthly Employees (5R)

|              |                               | FE                | FP                                 | FY                     | RP                     | SC                | SD                           | SE              |
|--------------|-------------------------------|-------------------|------------------------------------|------------------------|------------------------|-------------------|------------------------------|-----------------|
| Earn<br>Code | Description                   | Executive Faculty | Post<br>Doctoral<br>and<br>Fellows | 12<br>Month<br>Faculty | Resident<br>Physicians | Contract<br>Staff | Exempt<br>Temporary<br>Staff | Exempt<br>Staff |
| 170          | Annual Leave                  | Х                 | Х                                  | Х                      |                        | Х                 |                              | Х               |
| 180          | Sick - Minor                  |                   | Х                                  |                        |                        | Х                 |                              | Х               |
| 190          | Sick - Major                  |                   |                                    |                        |                        | Х                 |                              | Х               |
| 195          | Catastrophic<br>Leave Taken   |                   |                                    |                        |                        | х                 |                              | х               |
| 202          | UMG Incentive<br>Compensation | Х                 |                                    | х                      |                        |                   |                              |                 |
| 222          | Neonatology I -<br>Shift 13   |                   |                                    |                        |                        |                   |                              | х               |
| 223          | Neonatology II -<br>Shift 10  |                   |                                    |                        |                        |                   |                              | х               |
| 300          | Paid Leave                    | Х                 | Х                                  | Х                      |                        | Х                 |                              | x               |
| 420          | Leave Without<br>Pay          | Х                 | х                                  | х                      | x                      | х                 | х                            | х               |

# Appendix II – Comp Time

| Employee<br>Type | Employee<br>Class | Time limit to use                | Maximum<br>accrual | Restrictions                                                                         | After time limit is<br>up                                                                          |
|------------------|-------------------|----------------------------------|--------------------|--------------------------------------------------------------------------------------|----------------------------------------------------------------------------------------------------|
| CWA              | SW                | 60 workdays from the date earned | 240                | none                                                                                 | must be converted to overtime pay                                                                  |
| USUNM            | SU                | 90 calendar days                 | 120                | may not earn both overtime pay<br>and compensatory time for the<br>same period       | must be converted<br>to overtime pay                                                               |
| ΡΟΑ              | SP                | none                             | 240                | none                                                                                 | overtime hours after<br>240 comp time<br>hours are accrued<br>must be paid at the<br>overtime rate |
| Non-<br>Exempt   | SN                | 90 calendar days                 | 120                | cannot be used until the pay<br>period following the date in<br>comp time was earned | must be converted<br>to overtime pay                                                               |

When a nonexempt employee works authorized overtime, he or she is paid at one and a half (1-1/2) times the employee's regular rate of pay (base pay plus shift differential, if applicable). If the supervisor and the employee both agree in writing, a nonexempt employee may be granted compensatory time off in lieu of overtime pay. The compensatory time must be used within the limitations set in policy (See Table I) of the date in which it was earned or it will be converted to overtime pay. Compensatory time may not be taken until the pay period following the date in which the compensatory time was earned. If an employee does not want compensatory time in lieu of overtime pay, the employee must be paid overtime. Compensatory time off is calculated at one and a half (1-1/2) times the overtime worked and must comply with "Compensatory Time" Policy 3310, UBP.

CMP1

E-Class (SN, SO, ST, SU) - If the employee has accrued 120 comp time hours, then it must be either used by the employee or paid out within 90 Calendar days.

CMP2

E-Class (SP, SW) – If the employee has accrued 240 comp time hours, it must either be used by the employee or paid out within 60 work days (SW). (SP) has no time limit to use.

To track comp time earned, comp time taken and comp time paid out, earnings codes were created for each bank.

|           |                            | SN                 | SO               | ST                              | SU                             | SP                        | SW                     |
|-----------|----------------------------|--------------------|------------------|---------------------------------|--------------------------------|---------------------------|------------------------|
| Earn Code | Description                | Staff<br>NonExempt | Staff<br>On-Call | Staff Temp<br>Biweekly<br>Staff | Staff<br>USUNM<br>Barg<br>Unit | Staff Police<br>Barg Unit | Staff CWA<br>Barg Unit |
| 030       | Comp1 Time<br>Earn @1.5    | x                  | х                | х                               | х                              |                           |                        |
| 031       | Comp1 Time<br>Earn @ 1.0   | x                  | х                | х                               | х                              |                           |                        |
| 032       | Comp1 Time<br>Taken @ 1.0  | х                  | х                | х                               | х                              |                           |                        |
| 033       | Comp1 Time<br>Pay Out@1.0  | х                  | х                | х                               | х                              |                           |                        |
| 034       | Comp2 Time<br>Earn @1.5    |                    |                  |                                 |                                | x                         | х                      |
| 035       | Comp2 Time<br>Earn @ 1.0   |                    |                  |                                 |                                | x                         | х                      |
| 036       | Comp2 Time<br>Taken @ 1.0  |                    |                  |                                 |                                | x                         | х                      |
| 037       | Comp2 Time Pay<br>Out @1.0 |                    |                  |                                 |                                | x                         | x                      |

#### **Process Steps:**

- 1. At conversion, an employee will start with a zero balance in their compensatory time banks. Prior accrued leave will be used before using the banks in Banner.
- 2. When the employee works overtime/additional hours at either 1.5 or 1.0, the employee will choose whether he wishes to be paid out or accrue compensatory time.
- 3. Using the time sheet submitted, the Time Keeper will enter comp time earned, comp time taken or comp time pay out in PHATIME. See Table II.
- 4. A Comp Time Aging Report will be utilized by departments to pay employees when comp time earned is not used within the allotted time. See Table I.

|           |                                 | SN                 | SO                | ST                              | SU                             | SP                              | SW                           | GB | UB |
|-----------|---------------------------------|--------------------|-------------------|---------------------------------|--------------------------------|---------------------------------|------------------------------|----|----|
| Earn Code | Description                     | Staff<br>NonExempt | Staff On-<br>Call | Staff Temp<br>Biweekly<br>Staff | Staff<br>USUNM<br>Barg<br>Unit | Staff<br>Police<br>Barg<br>Unit | Staff<br>CWA<br>Barg<br>Unit |    |    |
| 015       | Overtime at 1.5<br>Rate         | х                  | х                 | х                               | х                              | х                               | х                            |    |    |
| 016       | > 40 Hrs Per Wk<br>@ 1.0 rate   | х                  | х                 | х                               | х                              | х                               | х                            |    |    |
| 027       | OT - Lead 110%<br>@ 1.5         |                    |                   |                                 |                                |                                 | х                            |    |    |
| 095       | Prior Period OT<br>Hours Missed | х                  | х                 | х                               | х                              | х                               | х                            |    |    |
| 726       | Student Earnings<br>OT          |                    |                   |                                 |                                |                                 |                              |    | х  |
| 736       | Graduate<br>Biweekly OT         |                    |                   |                                 |                                |                                 |                              | х  |    |

Overtime is time worked, exclusive of meal breaks, in excess of forty (40) hours in a standard work period of seven (7) consecutive days. When a nonexempt employee works authorized overtime, he or she is paid at one and a half (1-1/2) times the employee's regular rate of pay (base pay plus shift differential, if applicable) and must comply with **"Overtime" Policy 3305, UBP**. If the supervisor and the employee both agree in writing, a nonexempt employee may be granted compensatory time off in lieu of overtime pay. This decision may not be used as a factor in determining which employee to assign to work overtime. If an employee does not want compensatory time in lieu of overtime pay, the employee must be paid overtime.

If an employee works additional hours during a week that Leave was taken, earn code 016 (> 40 Hrs Per Wk @ 1.0 rate) will be used.

Exempt employees do not receive overtime pay.

Non-exempt employees who **do not** work on a paid holiday will enter regular hours (Earn Code 010-Regular Base Pay) for each UNM observed holiday.

Note: There is no Holiday Pay earn code in PHATIME.

|           |                  | SN                 | SO                | SP                              | ST                                 | SU                             | sw                           |
|-----------|------------------|--------------------|-------------------|---------------------------------|------------------------------------|--------------------------------|------------------------------|
| Earn Code | Description      | Staff<br>NonExempt | Staff On-<br>Call | Staff<br>Police<br>Barg<br>Unit | Staff<br>Temp<br>Biweekly<br>Staff | Staff<br>USUNM<br>Barg<br>Unit | Staff<br>CWA<br>Barg<br>Unit |
| 010       | Regular Base Pay | х                  | х                 | Х                               | х                                  | х                              | х                            |

# 1. In the example below Green Arrow **did not** work during winter break (Dec. 21, 2018 – Jan 1, 2019), therefore all of his hours were entered as Regular Base Pay (010).

| User ID:  | MGABALD1 Proxy F  | or: S    | uperuser: Entry     | y by: Time S | Sheet Time Entr   | ry Method: Departm | ent COA: U     | Drga | nization: 944A Procu | irement       | Services Tran | saction Status: In P | rogre    | SS          |               |        | Start         | Over        |
|-----------|-------------------|----------|---------------------|--------------|-------------------|--------------------|----------------|------|----------------------|---------------|---------------|----------------------|----------|-------------|---------------|--------|---------------|-------------|
| Year: 201 | 19 Payroll ID: 2R | Biweekly | - Regular Payroll N | lumber:      | 1 12/22/2018 to 0 | 1/04/2019          |                |      |                      |               |               |                      |          |             |               |        |               |             |
| ▼ JOBS    |                   |          |                     |              |                   |                    |                |      |                      |               |               |                      |          |             | 🗄 Insert      | Dele   | ete 🦷 Copy    | 🍾 Filter    |
| ID        |                   | Last Nam | е                   |              | First Nam         | пе                 |                |      | Position             |               | Suffix        |                      | Status   |             |               | Method |               |             |
| 10160925  | 53                | Arrow    |                     |              | Green             |                    |                |      | S00941               |               | 00            |                      | In Pro   | ogress      |               | Depart | ment          |             |
| 10000814  | 10                | Flash    |                     |              | The               |                    |                |      | S00178               |               | 00            |                      | In Pro   | ogress      |               | Depart | ment          |             |
| 10110654  | 18                | Girl     |                     |              | Bat               |                    |                |      | S01430               |               | 00            |                      | In Pro   | ogress      |               | Depart | ment          |             |
| 10113910  | 00                | Marvel   |                     |              | Captain           |                    |                |      | S01158               |               | 00            |                      | In Pro   | gress       |               | Depart | ment          |             |
| 10002499  | 97                | Pool     |                     |              | Dead              |                    |                |      | S08991               |               | 00            |                      | In Pro   | ogress      |               | Depart | ment          |             |
| K ◀ (     | 1 of 2 🕨 🔰        | 5 💌      | Per Page            |              |                   |                    |                |      |                      |               |               |                      |          |             |               |        | Re            | cord 1 of 6 |
| ▼ TIME EN | TRY               |          |                     |              |                   |                    |                |      |                      |               |               |                      |          |             | 🗄 Insert      | Dele   | ete 📲 Copy    | 🕈 🖁 Filter  |
| Earn *    | Earn Description  |          | Time In and Out     | Shift *      | Special Rate *    | Hours or Units     | Totals by Earn |      | Mon<br>Dec 24        | Tue<br>Dec 25 |               | Wed<br>Dec 26        | Th<br>De | nu<br>ec 27 | Fri<br>Dec 28 |        | Sat<br>Dec 29 |             |
| 010       | Regular Base Pay  |          |                     | 1            | 0.000000          |                    | 80.00          |      | 8.00                 | 1             | 8.00          | 8.                   | 00       | 8.00        |               | 8.00   |               |             |
|           |                   |          |                     |              |                   | Total              | 80.00          | ).00 | 8.00                 |               | 8.00          | 8.                   | 00       | 8.00        |               | 8.00   |               | 0.00        |
|           |                   |          |                     |              |                   | Total Units        | 0.00           |      |                      |               |               |                      |          |             |               |        |               |             |
| •         |                   |          |                     |              |                   |                    | 4              | •    | 111                  |               |               |                      |          |             |               |        |               | •           |
| K ◀ (     | 1 of 1 🕨 🕅        | 10 💌     | Per Page            |              |                   |                    |                |      |                      |               |               |                      |          |             |               |        | Re            | cord 1 of 1 |

Non-exempt employees who **do** work on a paid holiday will enter regular hours (Earn Code 010-Regular Base Pay) in conjunction with 015 (Overtime at 1.5 Rate) for hours worked each day during the holiday period.

|           |                         | SN                 | SO                | SP                              | ST                                 | SU                             | SW                           |
|-----------|-------------------------|--------------------|-------------------|---------------------------------|------------------------------------|--------------------------------|------------------------------|
| Earn Code | Description             | Staff<br>NonExempt | Staff On-<br>Call | Staff<br>Police<br>Barg<br>Unit | Staff<br>Temp<br>Biweekly<br>Staff | Staff<br>USUNM<br>Barg<br>Unit | Staff<br>CWA<br>Barg<br>Unit |
| 010       | Regular Base Pay        | х                  | х                 | х                               | х                                  | х                              | х                            |
| 015       | Overtime at 1.5<br>Rate | х                  | х                 | х                               | Х                                  | х                              | х                            |

- 2. In the example below Green Arrow worked 30 hours during winter break (Dec. 21, 2018 Jan 1, 2019). Enter hours as follows:
  - a. Enter the number of hours you would regularly work for each day during the days observed as a UNM Holiday. Use earn code 010 (regular base pay)
  - b. Enter the number of hours you worked each day as overtime (015).

| ×         | Electronic Approvals of Time                   | Entry Form PHATIME    | 9.3.5 (BANI) |                   |                   |                |        |               |         |                |       |                        | 🔒 ADC         |               | e 🏭 R    | RELATED       | 🏶 TOOLS     |
|-----------|------------------------------------------------|-----------------------|--------------|-------------------|-------------------|----------------|--------|---------------|---------|----------------|-------|------------------------|---------------|---------------|----------|---------------|-------------|
| User ID:  | MGABALD1 Proxy For:                            | Superuser: Entr       | y by: Time S | Sheet Time Entr   | y Method: Departm | ient coa: U    | Drgani | ization: 944A | Procure | ment Services  | Trans | action Status: In Prog | ess           |               |          | Star          | t Over      |
| Year: 201 | 19 Payroll ID: 2R Biweel                       | kly - Regular Payroll | Number:      | 1 12/22/2018 to 0 | 1/04/2019         |                |        |               |         |                |       |                        |               |               |          |               |             |
| ▼ JOBS    |                                                |                       |              |                   |                   |                |        |               |         |                |       |                        |               | 🕂 Insert      | E Delete | e 📲 Copy      | / 🎗 Filter  |
| ID        | Last N                                         | ame                   |              | First Nam         | 10                |                | Р      | osition       |         | Suffix         |       | Stat                   | IS            |               | Method   |               |             |
| 10160925  | 53 Arrow                                       | ,                     |              | Green             |                   |                | S      | 600941        |         | 00             |       | In P                   | rogress       |               | Departm  | ent           |             |
| 10000814  | 40 Flash                                       |                       |              | The               |                   |                | S      | 600178        |         | 00             |       | In P                   | rogress       |               | Departm  | ent           |             |
| 10110654  | 48 Girl                                        |                       |              | Bat               |                   |                | S      | 601430        |         | 00             |       | In P                   | rogress       |               | Departm  | ent           |             |
| 10113910  | 00 Marve                                       | )                     |              | Captain           |                   |                | S      | 601158        |         | 00             |       | In P                   | rogress       |               | Departm  | ent           |             |
| 10002499  | 00024997 Pool Dead                             |                       |              |                   |                   | S              | 608991 |               | 00      | 00 In Progress |       |                        |               | Departm       | ent      |               |             |
| K   ◀     | 1 of 2 🕨 🔰 🛛 5 🔽                               | Per Page              |              |                   |                   |                |        |               |         |                |       |                        |               |               |          | Re            | cord 1 of 6 |
| ▼ TIME EN | TRY                                            |                       |              |                   |                   |                |        |               |         |                |       |                        |               | 🛨 Insert      | Delete   | e 📲 Copy      | / 🎗 Filter  |
| Earn *    | Earn Description                               | Time In and Out       | Shift *      | Special Rate *    | Hours or Units    | Totals by Earn |        | Mon<br>Dec 24 |         | Tue<br>Dec 25  |       | Wed<br>Dec 26          | Thu<br>Dec 27 | Fri<br>Dec 28 |          | Sat<br>Dec 29 |             |
| 010       | Regular Base Pay                               |                       | 1            | 0.00000           |                   | 80.00          |        |               | 8.00    |                | 8.00  | 8.00                   | 8.0           | 00            | 8.00     |               |             |
| 015       | Overtime at 1.5 Rate                           |                       | 1            | 0.00000           |                   | 30.00          |        |               |         |                |       | 12.00                  |               | 10            | 8.00     |               |             |
|           |                                                |                       |              |                   | Total             | 110.00         | 0.00   |               | 8.00    |                | 8.00  | 20.00                  | 18.0          | 00            | 16.00    |               | 0.00        |
|           | Total Units                                    |                       |              |                   |                   |                |        |               |         |                |       |                        |               |               |          |               |             |
|           |                                                |                       |              |                   |                   | Þ              | •      |               | 111     |                |       |                        |               |               |          |               | 4           |
|           | ① of 1 ▶ ▶     10 ▼ Per Page     Record 2 of 2 |                       |              |                   |                   |                |        |               |         |                |       |                        |               |               |          |               |             |

Earn code 100 "Worked Holiday @1.5" should be used for E-classes SN, SP, ST and SU to report hours physically worked on a holiday when the employee will also be given time off in lieu of the holiday. See excerpt from Policy 3405 below. The system will accrue leave on code 100 and pay the employee at 1.5 times their hourly rate. If the employee cannot be given a day off in lieu of the holiday, pay the employee using earn code 010 (Regular Base Pay) and code 015 (Overtime @1.5 rate).

#### Examples have been provided below. (\* designates earn code accrues leave)

John Smith works 8 hours on Thanksgiving Day (November 27). He will be given another day off. His time would be entered as follows:

11/27/2008 Earn Code 100\* (Worked Holiday @ 1.5) 8 Hours

# John Brown works 8 hours on Thanksgiving Day (November 27). He <u>cannot be given another day off</u> in lieu of the holiday. His time would be entered as follows:

| 11/27/2008 | Earn Code 010* | (Regular Base Pay)    | 8 Hours |
|------------|----------------|-----------------------|---------|
| 11/27/2008 | Earn code 015  | (Overtime @ 1.5 rate) | 8 Hours |

Jack Adams works 12 hours on Thanksgiving Day (November 27). He <u>cannot be given another day off</u> in lieu of the holiday. His time would be entered as follows:

| 11/27/2008 | Earn Code 010* | (Regular Base Pay)    | 8 Hours  |
|------------|----------------|-----------------------|----------|
| 11/27/2008 | Earn code 015  | (Overtime @ 1.5 rate) | 12 Hours |

Sue Smith works 14 hours on Thanksgiving Day (November 27). She <u>will be given another day off</u>. Her time would be entered as follows:

| 11/27/2008 | Earn Code 100* | (Worked Holiday @ 1.5) | 8 Hours |
|------------|----------------|------------------------|---------|
| 11/27/2008 | Earn code 015  | (Overtime @ 1.5 rate)  | 6 Hours |

Note: Earn code 300 (Other Paid Leave) may be used for the holiday in place of 010 (Regular Base Pay) only when the employee will not be given another day off in lieu of the holiday. Earn code 300 (Other Paid Leave) also accrues leave.

#### \* designates earn code accrues leave

------

#### UNM Policy 3405:

**4.1.1.** Nonexempt employees who are required to work on a holiday will be paid for the hours worked at a premium rate of one and a half (1/2) times their regular rate (base pay plus shift differential, if applicable), and will also be given time off in lieu of the holiday. The time off given in lieu of the holiday will be in accordance with Section 4. herein and must be granted within ninety (90) days of the time earned. If a nonexempt employee does not take the time off during this time period or separates from the University before the time off is taken the employee will be paid for all unused holiday leave at straight time. Employees required to work on a holiday, who can not be given a day off in lieu of the holiday, will be paid the premium rate (one and a half times their base pay plus shift differential) for the hours worked on the holiday. In addition, they will receive holiday pay at their regular rate of pay in accordance with Section 4. Nonexempt employees who separate from the University will be paid for all unused holiday leave at straight time.

# Appendix V – Standby Pay

|              |                             | SN                 | SO               | SP                              | ST                                 | SU                              | sw                           |
|--------------|-----------------------------|--------------------|------------------|---------------------------------|------------------------------------|---------------------------------|------------------------------|
| Earn<br>Code | Description                 | Staff<br>NonExempt | Staff<br>On-Call | Staff<br>Police<br>Barg<br>Unit | Staff<br>Temp<br>Biweekly<br>Staff | Staff<br>USUN<br>M Barg<br>Unit | Staff<br>CWA<br>Barg<br>Unit |
| 038          | Pager Stand-<br>by \$1.25   | х                  |                  |                                 |                                    |                                 |                              |
| 054          | Pager Stand<br>By - @15%    | х                  | х                |                                 | х                                  |                                 |                              |
| 060          | Pager Stand-<br>by \$2.00   | х                  | х                |                                 | х                                  |                                 |                              |
| 061          | Pager Stand-<br>by \$2.50   | х                  | х                |                                 | х                                  | х                               |                              |
| 062          | Pager Stand-<br>by \$3.00   | х                  | х                |                                 | х                                  |                                 |                              |
| 064          | Pager Stand-<br>by \$3.50   | х                  | х                |                                 | х                                  |                                 |                              |
| 065          | Pager Stand-<br>by \$4.0    | х                  | х                |                                 | х                                  |                                 |                              |
| 066          | Pager Stand-<br>by Reg Rate |                    |                  |                                 |                                    |                                 | х                            |

At times, employees may be required to make themselves available to work on an as needed basis outside of their normal work hours. Compensation for standby status will be determined by the degree to which an employee's free time is restricted. The specific factors considered to determine if standby status is compensated are:

- restrictions on the employee's location,
- expected response time to return to work,
- number of other employees available to be called, and
- frequency and urgency of calls received.
  - If employees have to leave a phone number or carry a pager but are free to leave the premises and attend to personal matters without restriction, they are not eligible for standby pay.
  - Employees are paid standby pay if, while waiting to return to work, they are so restricted that they cannot pursue personal activities. Standby pay rates are determined by the Department of Human Resources. If employees are called back to work while on standby, they are paid at their regular rate of pay for the hours actually worked or at time and a half for any overtime that is worked.
  - Only non-exempt employees are eligible for standby pay.

Exempt employees are not eligible for standby pay.

| Paid | If the employee<br>is on<br>(type of leave)                       | The Time keeper should enter:                                                                                                    | Earn<br>Code | The Manager/Supervisor<br>Should:                                                                                                    | Job Change<br>Reason                                 |
|------|-------------------------------------------------------------------|----------------------------------------------------------------------------------------------------|--------------|----------------------------------------------------------------------------------------------------|------------------------------------------------------|
| Paid | Annual Leave                                                      | Annual Leave                                                                                                    | 170          | No further action required                                                                                                    | N/A                                                  |
| Paid | Sick Leave                                                        | Sick Leave                                                                                                    | 180          | No further action<br>required                                                                                                    | N/A                                                  |
| Paid | Sick Leave (No<br>Balance)                                        | Sick Leave - Banner will<br>automatically cascade to<br>annual leave and will show as<br><u>annual leave in lieu of sick</u> , or<br>LWOP if no A/L balance                                                                                               | 180          | Have already contacted<br>employee regarding other<br>options (FMLA, Cat Lv or<br>is discussing possible<br>performance issue)                                        | N/A                                                  |
| Paid | Sick Leave<br>(Major Bank)                                        | Sick Leave Major                                                                                                    | 190          | No further action required                                                                                                    | N/A                                                  |
| Paid | Catastrophic<br>Leave**                                           | Sick Leave initially (then Major<br>Bank if applicable) the Time<br>Keeper should enter, Sick<br>Leave (180), even if the<br>employee has exhausted their<br>balance. Sick Lv will cascade to<br>A/L in lieu of sick, then to Cat<br>Leave, then to LWOP. | 180<br>190   | Submit PAN with<br>supporting<br>documentation to HR,<br>including the proposed<br>return from leave date.<br>If running con-current<br>with FMLA:                    | CAT Leave<br>(CATLV)<br>CAT<br>Leave/FMLA<br>(CATFM) |
| Paid | Military Leave                                                    | Regular Earnings for 15 day paid military Iv if eligible                                                                                                    | 010          | Maintain department<br>records-per<br>Policy.                                                                                                    | N/A                                                  |
| Paid | Marriage,<br>Bereavement,<br>Jury Duty,<br>(Leave w/Pay)          | Paid Leave                                                                                                    | 300          | Maintain department<br>records regarding<br>specifics of paid leaves-<br>Ask employee to submit<br>request in writing<br>including who died or is<br>getting married. | N/A                                                  |
| Paid | Administrative<br>Leave                                           | Regular Earnings<br>Paid Leave<br>(per instructions from<br>Manager)                                                                                                    | 010<br>300   | Employee should remain<br>on reg earnings until<br>admin leave is approved<br>and employee notified.<br>PAN should be submitted<br>with appropriate<br>documentation. | Admin LV<br>w/pay<br>(ADMLV)                         |
| Paid | University<br>Closure<br>(Inclement<br>Weather,<br>Power Outages) | Paid Leave                                                                                                    | 300          | No further action required                                                                                                    | N/A                                                  |
| Paid | Holiday                                                           | Regular Earnings                                                                                                    | 010          | No further action required                                                                                                    | N/A                                                  |

#### Bereavement

Non-exempt employees who are absent due to a death in the employee's immediate family will enter Earn Code 300-Paid Leave. A comment must be added to the time transaction specifying the date and the relation of the person that has passed.

|              |             | SN                 | SO               | SP                              | ST                                 | SU                              | SW                           |
|--------------|-------------|--------------------|------------------|---------------------------------|------------------------------------|---------------------------------|------------------------------|
| Earn<br>Code | Description | Staff<br>NonExempt | Staff<br>On-Call | Staff<br>Police<br>Barg<br>Unit | Staff<br>Temp<br>Biweekly<br>Staff | Staff<br>USUN<br>M Barg<br>Unit | Staff<br>CWA<br>Barg<br>Unit |
| 300          | Paid Leave  | Х                  | х                | х                               | х                                  | х                               | х                            |

Eligible employees receive paid leave for an absence due to a death in the employee's immediate family, up to a maximum of three (3) working days. For the purposes of this policy, immediate family is defined to include the employee's spouse, children, parents (includes present mother-in-law and father-in-law), grandparents, and siblings.

#### **Inclement Weather/University Closure**

Non-exempt employees absent due to the University closing for inclement weather or during university closures for things like power outages.

|              |             | SN                 | SO               | SP                              | ST                                 | SU                              | SW                           |
|--------------|-------------|--------------------|------------------|---------------------------------|------------------------------------|---------------------------------|------------------------------|
| Earn<br>Code | Description | Staff<br>NonExempt | Staff<br>On-Call | Staff<br>Police<br>Barg<br>Unit | Staff<br>Temp<br>Biweekly<br>Staff | Staff<br>USUN<br>M Barg<br>Unit | Staff<br>CWA<br>Barg<br>Unit |
| 300          | Paid Leave  | х                  | х                | х                               | х                                  | х                               | х                            |

#### Jury / Court Duty

Non-exempt employees who are absent due to jury/court duty will enter Earn Code 300-Paid Leave. A comment must be added to the time transaction specifying the date the employee was out for jury/court duty.

|              |             | SN                 | SO               | SP                              | ST                                 | SU                              | SW                           |
|--------------|-------------|--------------------|------------------|---------------------------------|------------------------------------|---------------------------------|------------------------------|
| Earn<br>Code | Description | Staff<br>NonExempt | Staff<br>On-Call | Staff<br>Police<br>Barg<br>Unit | Staff<br>Temp<br>Biweekly<br>Staff | Staff<br>USUN<br>M Barg<br>Unit | Staff<br>CWA<br>Barg<br>Unit |
| 300          | Paid Leave  | х                  | х                | Х                               | Х                                  | x                               | х                            |

An employee is granted time off with pay for the time spent on duty when he or she is summoned for:

- jury duty;
- appearance before the County Commissioner for jury duty qualification; or
- duty as a witness (other than as plaintiff or defendant).

#### Marriage

Non-exempt employees who are absent due to marriage will enter Earn Code 300-Paid Leave. A comment must be added to the time transaction specifying the date and the relation of the person that is getting married.

|              |             | SN                 | SO               | SP                              | ST                                 | SU                              | SW                           |
|--------------|-------------|--------------------|------------------|---------------------------------|------------------------------------|---------------------------------|------------------------------|
| Earn<br>Code | Description | Staff<br>NonExempt | Staff<br>On-Call | Staff<br>Police<br>Barg<br>Unit | Staff<br>Temp<br>Biweekly<br>Staff | Staff<br>USUN<br>M Barg<br>Unit | Staff<br>CWA<br>Barg<br>Unit |
| 300          | Paid Leave  | х                  | х                | Х                               | х                                  | х                               | х                            |

Leave with pay may be used on an employee's wedding day, or on the wedding day of an employee's child or parent.

# Appendix VII – Processing Unpaid Leave

| Unpaid | If the employee is on<br>(type of leave) | The Time<br>keeper<br>should enter: | Earn<br>Code | The Manager/Supervisor<br>Should:                           | Job Change<br>Reason              |
|--------|------------------------------------------|-------------------------------------|--------------|-------------------------------------------------------------|-----------------------------------|
| Unpaid | FMLA                                     | LWOP                                | 420          | Submit a PAN with supporting documentation per policy to HR | FMLA w/o pay<br>(LWFML)           |
| Unpaid | Military Leave                           | LWOP                                | 420          | Submit PAN with start date and estimated return date        | Military LV w/o<br>Pay<br>(LWMIL) |
| Unpaid | Extended Personal Illness                | LWOP                                | 420          | Submit PAN with start date and estimated return date        | Medical Lv w/o<br>Pay<br>(LWMD)   |
| Unpaid | Personal Leave                           | LWOP                                | 420          | Submit PAN with start date and estimated return date        | Personal Lv w/o<br>Pay<br>(LWPSN) |
| Unpaid | Sickness in Employee's Family            | LWOP                                | 420          | Submit PAN with start date and estimated return date        | TBD                               |
| Unpaid | School Attendance                        | LWOP                                | 420          | Submit PAN with start date and estimated return date        | Educational LV<br>(LWEDU)         |
| Unpaid | Suspension for Disciplinary<br>Reasons   | LWOP                                | 420          | Submit PAN with start date and estimated return date        | TBD                               |

Appendix VIII – UNM Policy changes related to time entry

http://policy.unm.edu/university-policies/2000/2610.html Policy 2610: Time and Leave Reporting

https://policy.unm.edu/university-policies/2000/2680.html Policy 2680: Payroll Overpayment and Collection

https://policy.unm.edu/university-policies/3000/3200.html Policy 3200: Employee Classification

# How to Process Adjustments

| UNM Payroll  | Use to report :                                                                                                    |  |  |  |  |  |  |
|--------------|----------------------------------------------------------------------------------------------------|--|--|--|--|--|--|
| Leave        | <ul> <li>leave taken but not entered for a previous pay period and <u>only</u> if there is no difference in pay.</li> </ul> |  |  |  |  |  |  |
| Adjustment   |                                                                                                    |  |  |  |  |  |  |
| Form         |                                                                                                    |  |  |  |  |  |  |
| UNM Biweekly | Use:                                                                                                    |  |  |  |  |  |  |
| Payroll Time | <ul> <li>to correct a significant amount of missed hours for a previous pay period</li> </ul>                               |  |  |  |  |  |  |
| Entry        | <ul> <li>to correct wrong shift previous pay period</li> </ul>                                                              |  |  |  |  |  |  |
| Adjustment   | • if a portion of an employee's adjustment requires the use of the time entry adjustment form, then                         |  |  |  |  |  |  |
| Form         | ALL of the adjustment must be submitted on the time entry adjustment form.                                                  |  |  |  |  |  |  |
|              | Ex: an employee's shift was entered incorrectly for a prior pay period and overtime hours where                             |  |  |  |  |  |  |
|              | not entered for the same prior pay period                                                                                   |  |  |  |  |  |  |
|              | Entering the employee's missed hours or shift difference using the time entry adjustment form will pay the                  |  |  |  |  |  |  |
|              | employee within <b>2 business days</b> of the entered corrections.                                                          |  |  |  |  |  |  |
| Banner Form  | Use to report:                                                                                                    |  |  |  |  |  |  |
| PHATIME      | Regular Employees                                                                                                    |  |  |  |  |  |  |
|              | <ul> <li>Missed Hours Prior Period Adjustment – earn code 019</li> </ul>                                                    |  |  |  |  |  |  |
|              | <ul> <li>Prior Period Overtime Hours missed – earn code 095</li> </ul>                                                      |  |  |  |  |  |  |
|              | Temporary and On-call Employees                                                                                             |  |  |  |  |  |  |
|              | <ul> <li>Missed Hours Prior Period Adjustment - earn code 096</li> </ul>                                                    |  |  |  |  |  |  |
|              | <ul> <li>Prior Period Overtime Hours missed – earn code 095</li> </ul>                                                      |  |  |  |  |  |  |
|              | Student Employees                                                                                                    |  |  |  |  |  |  |
|              | <ul> <li>Prior Student Hours – earn code 729</li> </ul>                                                                     |  |  |  |  |  |  |
|              | Entering an employee's missed hours or overtime through PHATIME will pay the employee the missed hours                      |  |  |  |  |  |  |
|              | or overtime on the <b>next regularly scheduled Biweekly pay period.</b>                                                     |  |  |  |  |  |  |

### UNM Payroll Leave Adjustment Form and the UNM Biweekly Payroll Time Entry Adjustment Form are located at the Payroll Website forms section

http://payroll.unm.edu/forms.html

# When is a Payroll Adjustment Form Necessary?

A payroll adjustment is necessary when an employee's pay or leave must be corrected, amended, or changed. An adjustment can be due to an overpayment, an underpayment, or because leave has been understated or overstated. Just as there are different reasons why an adjustment is necessary, there are also different methods that can be used to process the adjustments. If an overpayment has occurred, Payroll will set up an accounts receivable to collect the amount due from the employee's next paycheck. When an employee has been underpaid, then a determination should be made as to whether the amount is significant to the employee or if he/she can wait until the next payday to be paid. If the answer is yes that the employee is willing to wait until the following payday, then the adjustment can be entered through PHATIME as a prior period adjustment with the proper earn code. If the adjustment is due to a significant number of hours not being reported and the employee wishes to have his pay as quickly as possible, then the UNM Biweekly Payroll Time Entry Adjustment Form should be used. This form should always be used when the hours were reported under the wrong shift. When there is no difference in pay and the only thing that needs to be adjusted are the leave balances, then the UNM Payroll Leave Adjustment Form should be used. Adjustments to leave will process on the next payroll if received prior to the deadline. Adjustments for monthly employees, other than leave, are not processed via the Adjustment Form mentioned above. Rather an amended contract or PAN must be submitted to Payroll. Based on the new information, Payroll will then calculate the overpayment and set up an accounts receivable. If it is an underpayment, Payroll will calculate the amount and pay it based on a similar prioritization as that for Biweekly employees. There seems to be some confusion as to when adjustments will be paid. Currently, Payroll is receiving many adjustments, which must all be prioritized, not only by type but also by the amount of the under payment or significance to the employee. An employee who was not paid for 40 hours has a higher priority than one who was not paid for .6 of an hour. Additionally, the current payroll has to take priority over most adjustments. Errors must be corrected, garnishments applied, workers compensation issues resolved, and catastrophic leave for affected employees must all be processed prior to the current payroll deadlines before other adjustments can be worked. There is a 2-day turn-around to process the check or direct deposit once Payroll has been able to process the adjustment. This does not mean that 2 days after the adjustment is submitted to Payroll, that the employee will be paid. Payroll must still work within the parameters of all that must be done on the current payroll and to work on the adjustments by priority.

# Guidelines for an Adjustment vs. Prior Period Hours

If the adjustment does not meet the above requirements or the employee/department has previously submitted an adjustment for a similar reason, the correction to appropriate hours should be done using PHATIME in lieu of a Time Entry Adjustment Form.

Note: This will pay the employee on the next regularly scheduled Biweekly pay period.

Enter the time using a prior period adjustment Earn Code:

- 1. Use code 095 for "Prior Period Overtime @ 1.5" (for missed regular staff overtime hours @ 1.5 )
- 2. Use code 096 for "Missed Temp Hrs Prior Period" (for missed temp & on-call hours)
- 3. Use code 729 for "Prior Student Hours" (for missed student hours)
- 4. Use code 739 for "Prior Grad Hours" (for missed graduate students hours)

See the Step-by-Step Guide for completing an adjustment form. Notes:

• If there are multiple types of adjustments for an employee during one pay period then all of the adjustments should be submitted on a single adjustment form.

- Adjustments for monthly employees, other than leave, require an amended employment contract or ePAN in addition to the above requirements.
- If leave has been understated or overstated use the UNM Payroll Leave Adjustment Form.

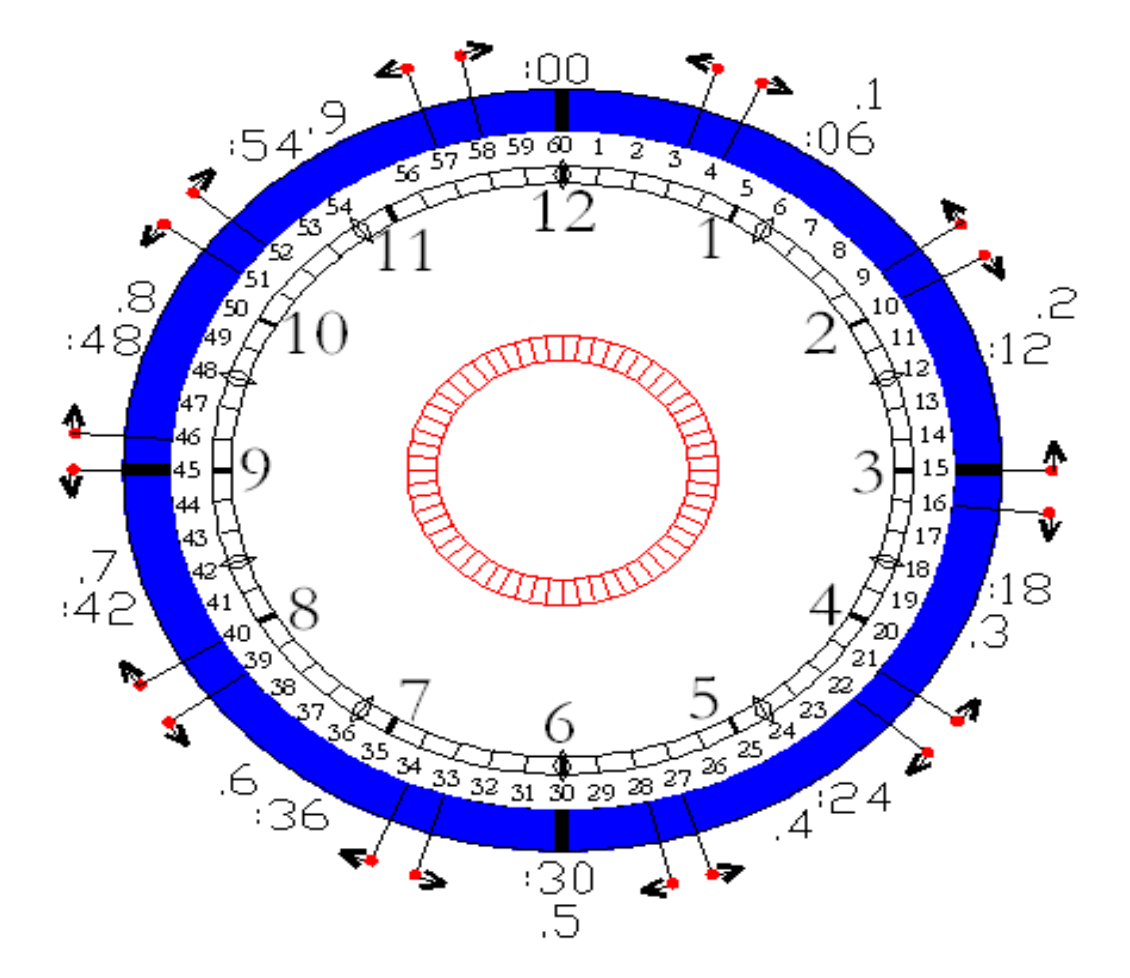

# Rounding to the nearest 10<sup>th</sup> of an hour

| Minutes reported | Rounding to tenth | Real time example | Rounded to |
|------------------|-------------------|-------------------|------------|
| 1-3 min          | 0=0 min           | 8:03 a.m.         | 8:00 a.m.  |
| 4-9 min          | 0.1=6 min         | 8:04 a.m.         | 8:06 a.m.  |
| 10-15 min        | 0.2=12 min        | 8:11 a.m.         | 8:12 a.m.  |
| 16-21 min        | 0.3=18 min        | 8:23 a.m.         | 8:24 a.m.  |
| 22-27 min        | 0.4=24 min        | 8:26 a.m.         | 8:24 a.m.  |
| 28-33 min        | 0.5=30 min        | 8:35 a.m.         | 8:36 a.m.  |
| 34-39 min        | 0.6=36 min        | 8:39 a.m.         | 8:36 a.m.  |
| 40-45 min        | 0.7=42 min        | 8:46 a.m.         | 8:48 a.m.  |
| 46-51 min        | 0.8=48 min        | 8:54 a.m.         | 8:54 a.m.  |
| 51-57 min        | 0.9=54 min        | 8:55 a.m.         | 8:54 a.m.  |
| 58-60 min        | 0.1=the next hr   |                   |            |

- Once an employee receives a BAR for Timekeeper of Time Approver, they will be added to a listserv that sends out emails with important time entry information. It is important that as a Timekeeper or Approver you are receiving these emails.
  - If you are not receiving the emails make sure to check your Junk and Clutter folders.

For information on other training classes, contact: UNM Employee and Organizational Development 1700 Lomas Boulevard NE Albuquerque, NM 87131-1026 (505) 277-1555 http://www.unm.edu/~hrinfo

Rev. 6/2018